### LMS Sınav Kılavuzu

#### İçindekiler

- 1- Gerçek zamanlı sınav oluşturma
- 2- Ödev yöntemiyle sınav oluşturma
- 3- Soru Bankasına soru ekleme
  - 3.1. Elle ekleme
  - 3.2. Toplu ekleme
- 4- Sınav Oluşturma (Soru bankasından faydalanarak)

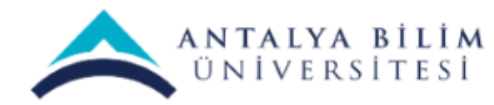

## Gerçek Zamanlı Sınav Nasıl Yapılır?

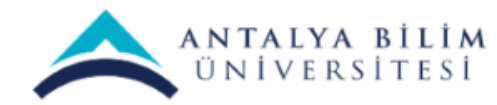

LMS SINAV KILAVUZU

Bilgi İşlem Müdürlüğü - 2020

### Dersinizin ayarlarından "Düzenlemeyi aç" ı seçiniz.

ANTALYA BILIM UNIVERSITESI Türkçe (tr) 🔻 BTP 106 - Bilgisayar Ağları **Q** -Ayarları düzenle Kontrol paneli / Derslerim / BTP 106 🖋 Düzenlemeyi aç Kurs tamamlama BTP 106 dersinden kavdımı sil ▼ Filtreler 둼 Duyurular Not defteri kurulumu Yedekle 🔟 OSI Katmanlari 1 Geri yükle Subnet Hesaplama 1 İçeri aktar 🗲 Sıfırla 👌 Cisco Packet Tracer İndirme Bağlantısı 64 Bit Daha fazla... ᡖ Cisco Packet Tracer İndirme Bağlantısı 32 Bit 1. Hafta **b** 01.04.2020 8.Hafta 🗎 Teams Vize 🔔 Vize Sınavı  $\Box$ Vize sınavı "BTP106\_vize.doc" dosyasıdır.

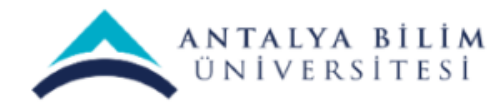

#### "Yeni bir etkinlik ya da kaynak ekle" seçeneğini tıklayınız.

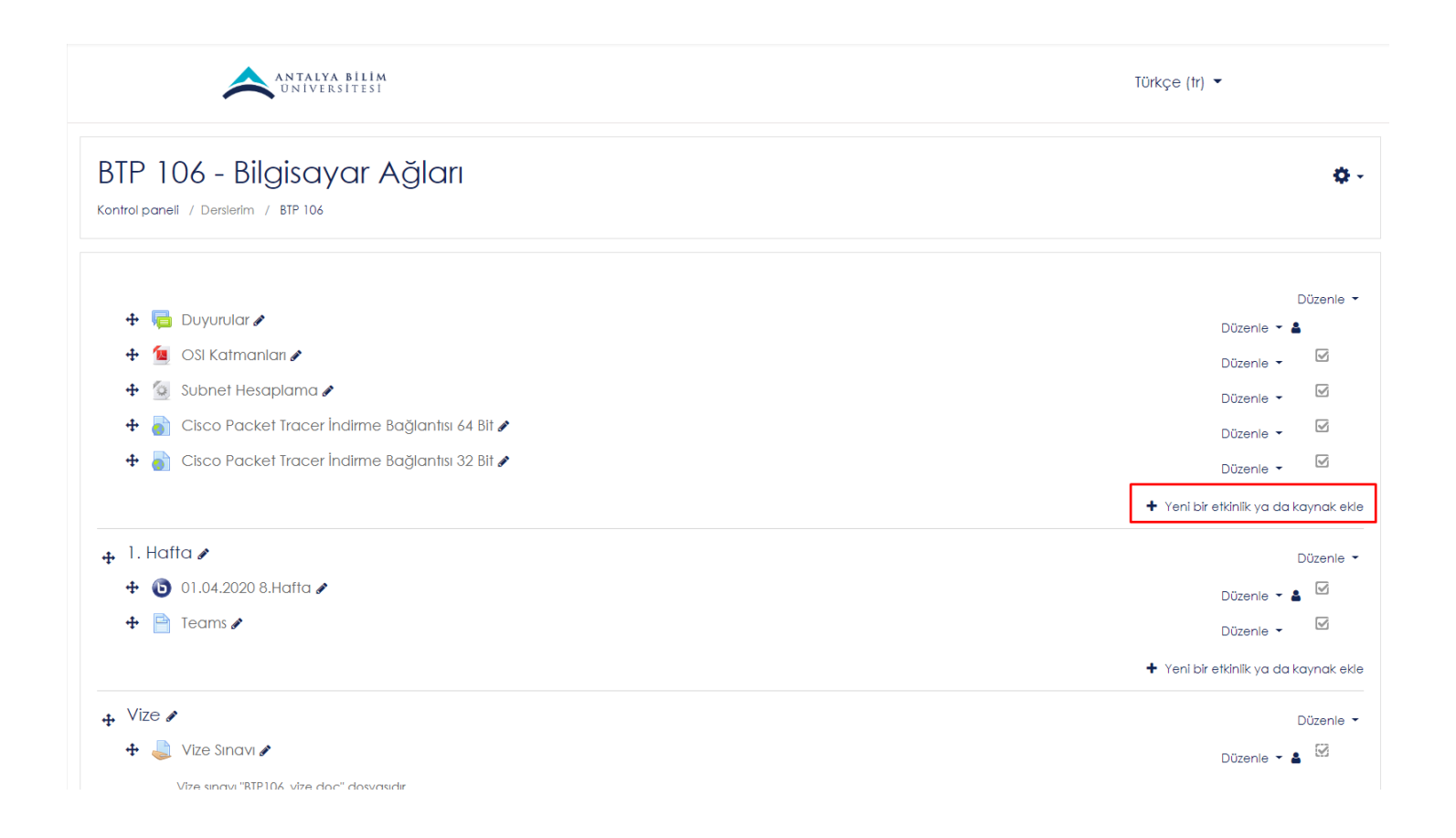

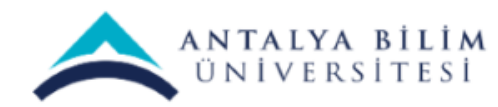

#### "Gerçek zamanlı sınav" sekmesini tıklayıp, ekleye basınız.

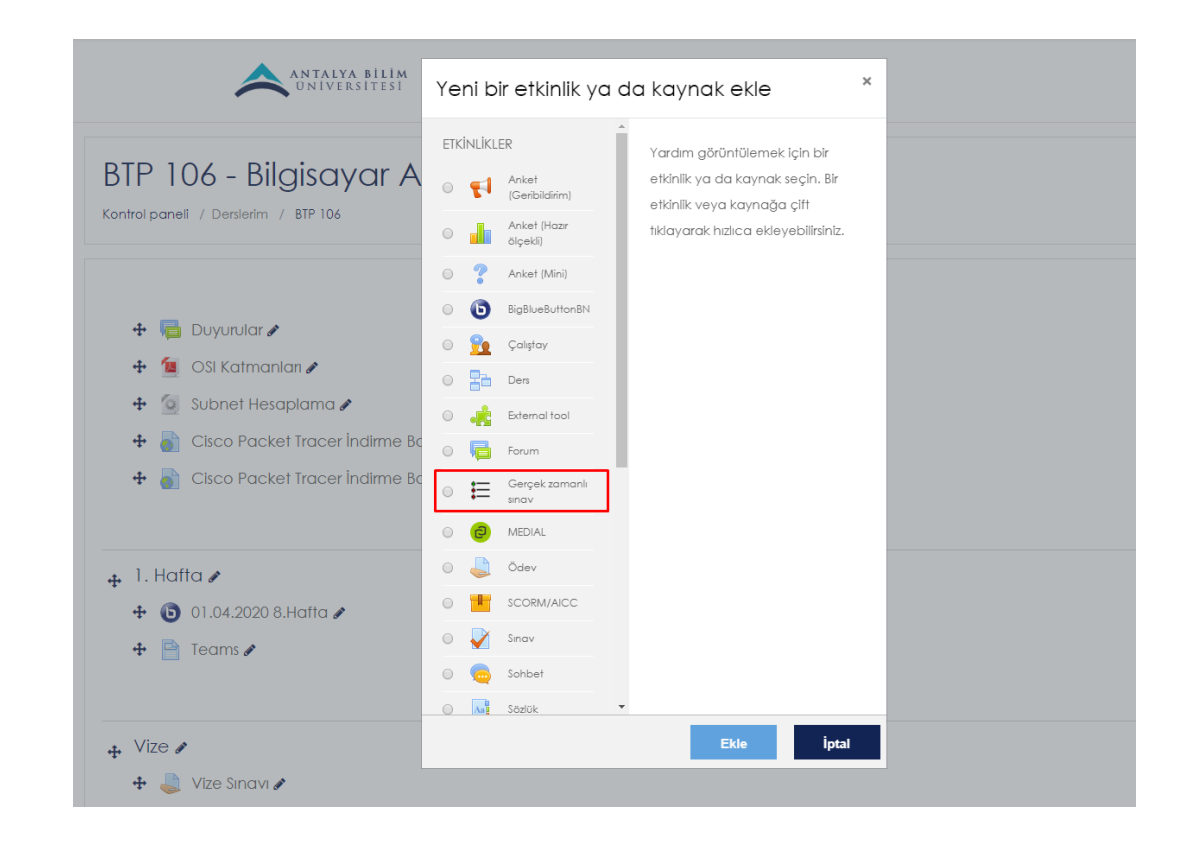

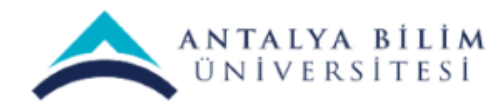

"Gerçek zamanlı sınav" yerine sınav başlığınızı yazınız. "Tanım" kısmı sınavınızın içeriği hakkında bilgi verebileceğiniz kısımdır. "Standart soru süresi" soru başına düşen zamanı saniye olarak ayarlayabileceğiniz kısımdır.

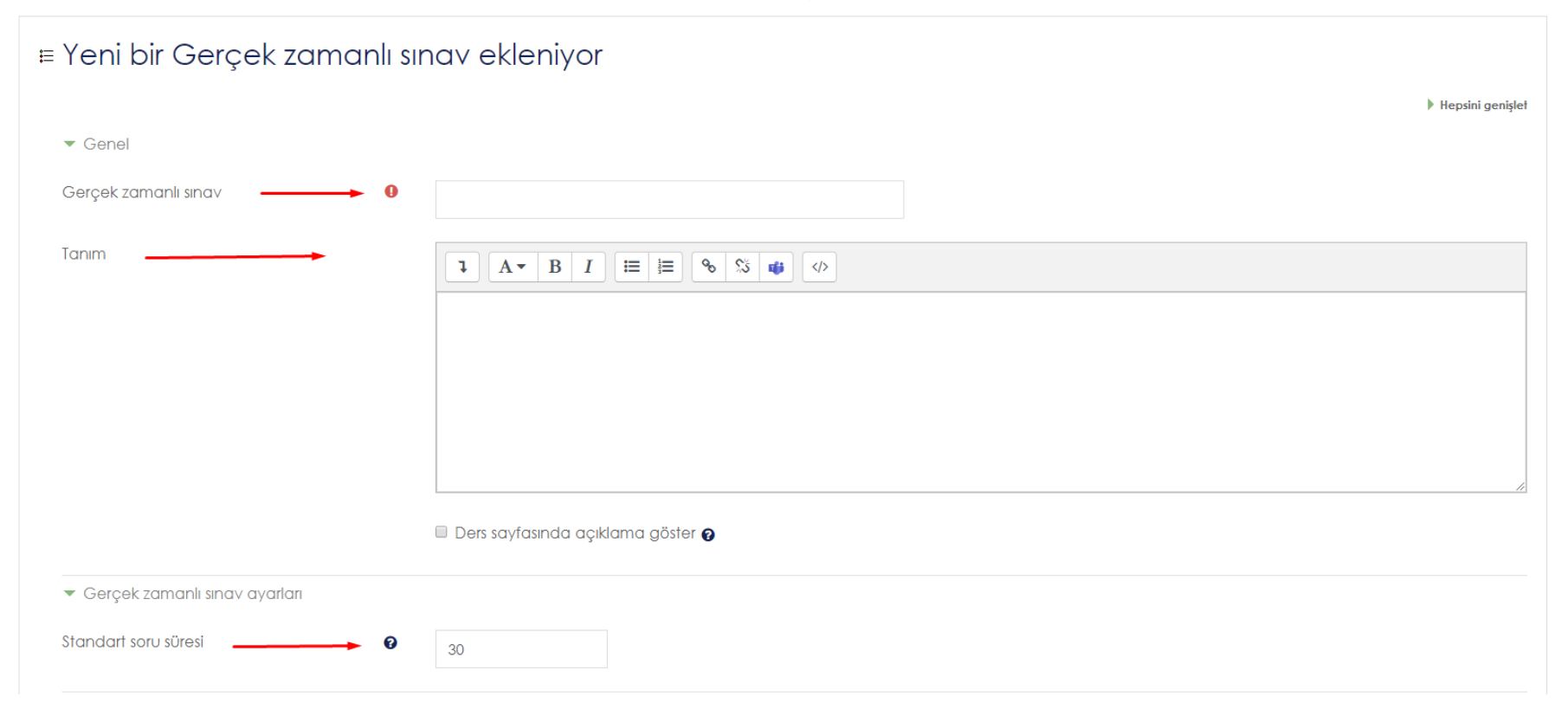

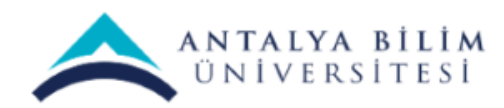

#### "Bitirmesini bekle" seçeneğinden sınav zamanını takvime girip "Etkinleştir" kutucuğunu tıklayınız.

| <ul> <li>Gerçek zamanlı sınav ayarları</li> </ul> |                                                                  |
|---------------------------------------------------|------------------------------------------------------------------|
| <ul> <li>Genel eklenti ayarları</li> </ul>        |                                                                  |
| <ul> <li>Erişilebilirliği sınırla</li> </ul>      |                                                                  |
| Erişim kısıtlamaları                              | Hiçbiri<br>Kısıtlama ekle                                        |
| <ul> <li>Etkinlik tamamlama</li> </ul>            |                                                                  |
| Tamamlama izleme                                  | Vullanıcılar, etkinliği elle tamamlandı olarak işaretleyebilir 🗢 |
| Bitirmesini bekle                                 | <ul> <li>10 ♦ Nisan ♦ 2020 ♦ 01 ♦ 00 ♦</li></ul>                 |

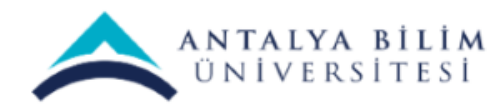

#### "Kaydet ve göster" butonuna tıklayınız.

| Gerçek zamanlı sınav ayarları              |                                          |
|--------------------------------------------|------------------------------------------|
| Genel eklenti ayarları                     |                                          |
| Erişilebilirliği sınırla                   |                                          |
| Etkinlik tamamlama                         |                                          |
| ▶ Etiketler                                |                                          |
| ▶ Yetkinlikler                             |                                          |
| Kaydet ve derse dön Kaydet ve göster İptal |                                          |
|                                            | Bu formda 🌒 işaretli alanlar gereklidir. |

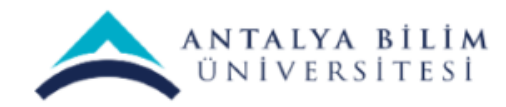

### "Soru ekle" butonuna tıklayarak sınav sorularınızı eklemeye başlayabilirsiniz.

| Sınavı incele Soruyu süzenle Cevapları incele   |           | Ø -                  |
|-------------------------------------------------|-----------|----------------------|
| Gerçek zamanlı sınavdaki sorular:               |           |                      |
| ◀ Cisco Packet Tracer İndirme Bağlantısı 32 Bit | Geçiş yap | ♦ 01.04.2020 8.Hafta |

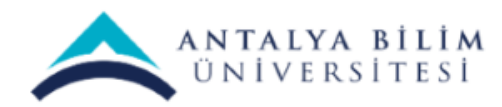

#### Bu aşamada her sorunuzu **tek tek eklemeniz** gerekmektedir. Soru metni kutucuğuna sorunuzu metin olarak yazabilirsiniz.

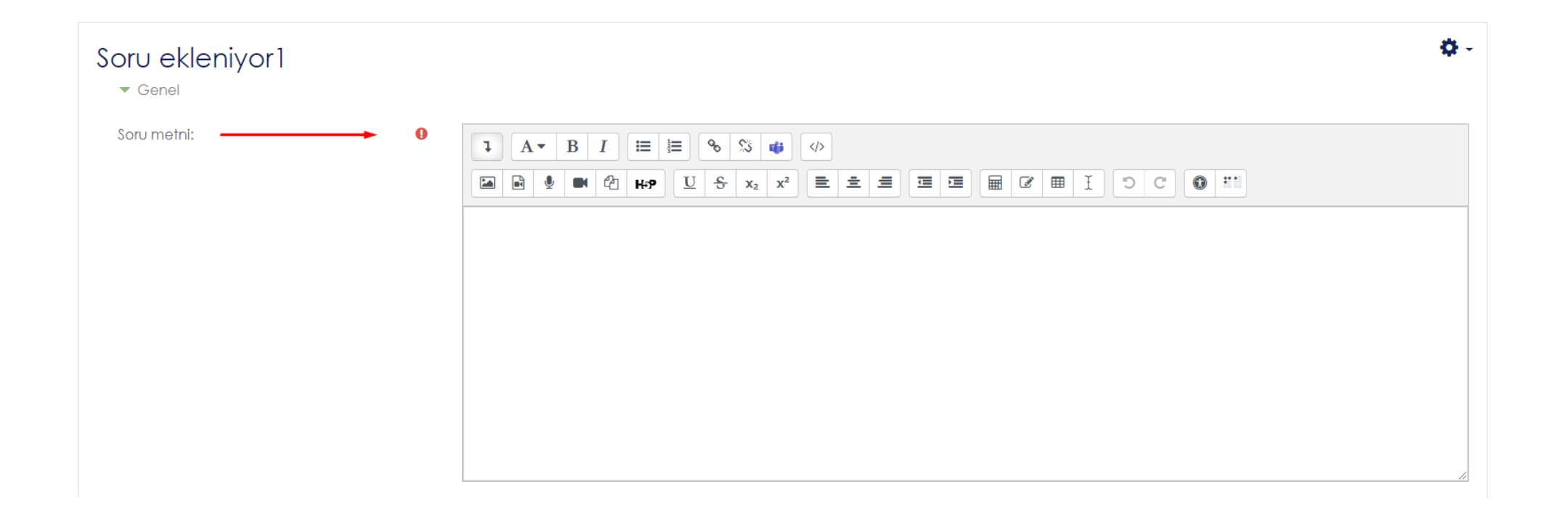

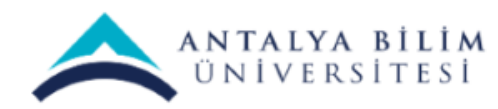

#### İşaretli kutucuğu seçerek soru içeriğine resim ekleyebilirsiniz.

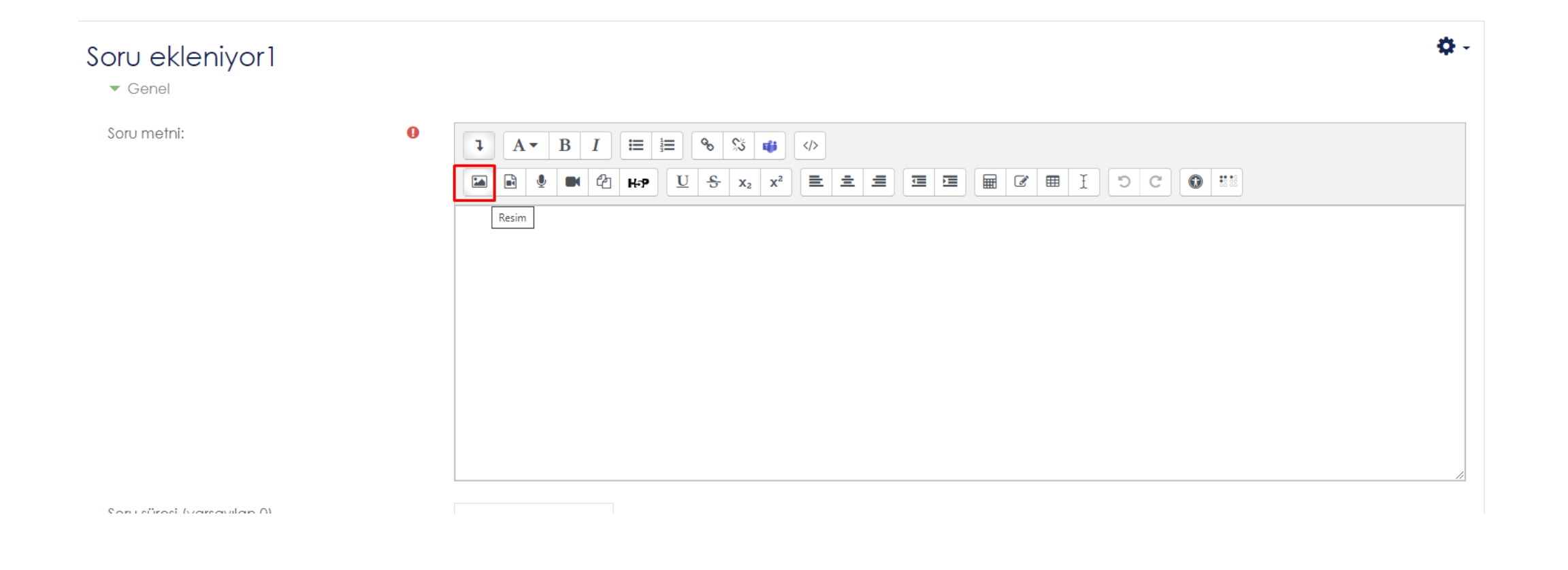

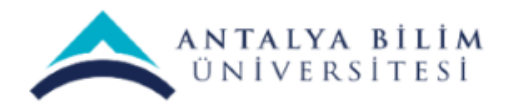

#### Mikrofon sembolünü tıklayarak sorunuza ses kaydı ekleyebilirsiniz.

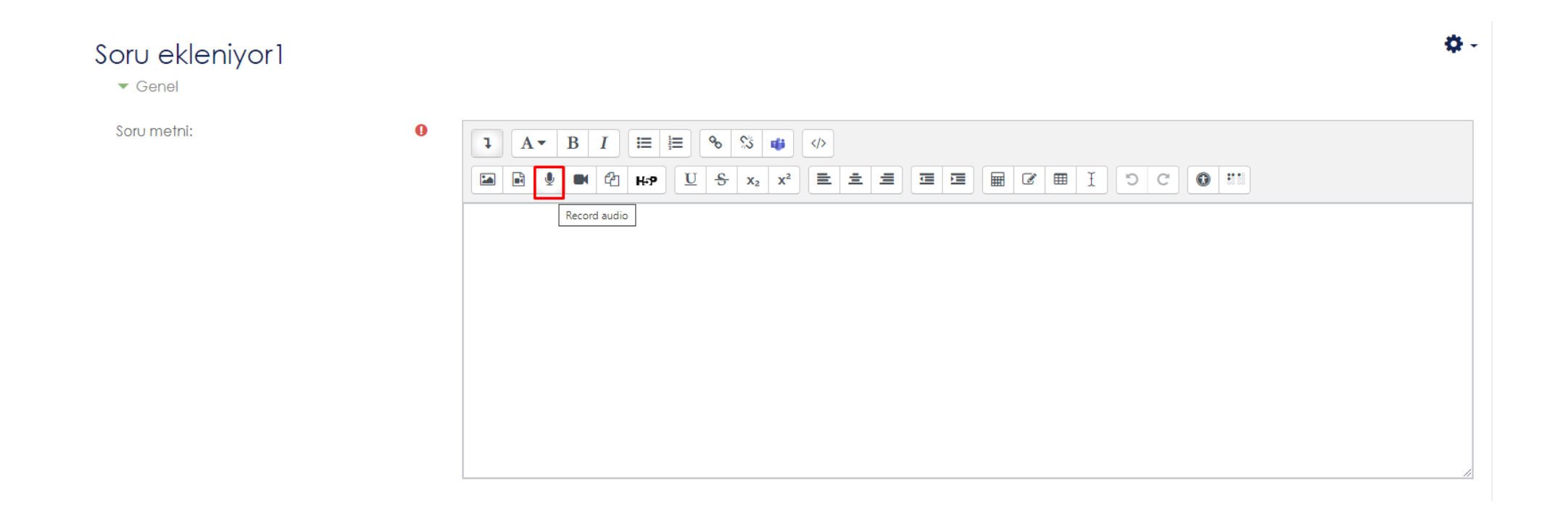

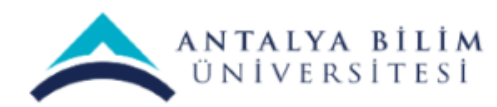

#### Kamera seçeneği ile video ekleyebilirsiniz.

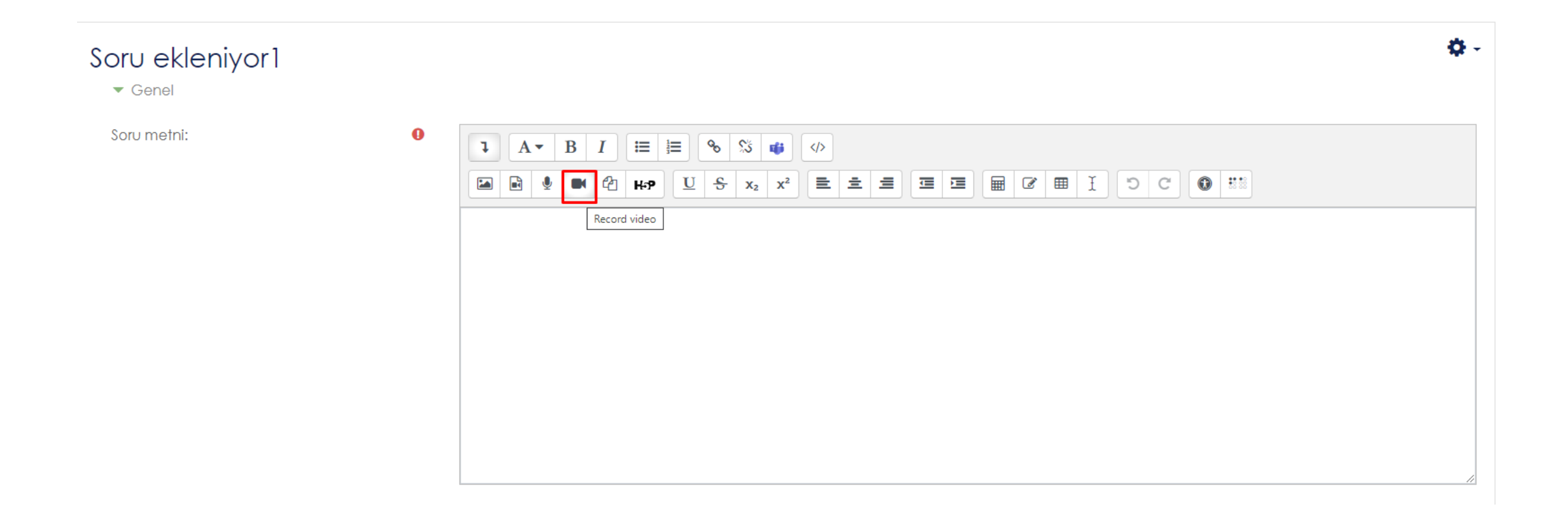

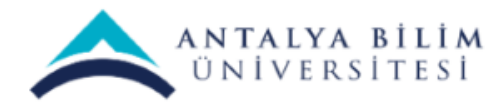

#### "Denklem düzenleyicisi" seçeneği ile soruya formüller, semboller ekleyebilirsiniz.

|                            | ð.                                                                        | Denklem düzenleyicisi ×                                                                                                    |  |
|----------------------------|---------------------------------------------------------------------------|----------------------------------------------------------------------------------------------------|--|
| Soru ekleniyor1<br>• Genel | ¥*                                                                        | Operatörler Oklar Yunan sembolleri Gelişmiş                                                                                                    |  |
| Sorumetni                  |                                                                           | $\sum a, b  \sqrt[a]{b+c}  \int_a^b c  \iint_a^b c  \iint_a^b c  \oint a  (a)$                                                                                                    |  |
|                            | $1  \mathbf{A} \bullet \mathbf{B}  I  \coloneqq  \models  0 \bullet  0 0$ | $\fbox{[a]} \hspace{0.1in} \left \{ a \right \} \hspace{0.1in} \left   \hspace{0.1in} a_1 \hspace{0.1in} a_2 \hspace{0.1in} a_3 \hspace{0.1in} a_4 \right   \hspace{0.1in} \left   \hspace{0.1in} \frac{a}{b+c} \hspace{0.1in} \left   \hspace{0.1in} \vec{a} \hspace{0.1in} \left ( \hspace{0.1in} \frac{a}{b} \right ) \right   \\$ |  |
|                            |                                                                           |                                                                                                    |  |
|                            | Denklem düzenleyicisi                                                     | TeX kullanarak denklemi düzenle                                                                                                    |  |
|                            |                                                                           |                                                                                                    |  |
|                            |                                                                           |                                                                                                    |  |
|                            | ×                                                                         |                                                                                                    |  |
|                            |                                                                           |                                                                                                    |  |
|                            |                                                                           | Denklem önizleme                                                                                                    |  |
|                            |                                                                           | 1)                                                                                                    |  |
|                            |                                                                           | Bir ok, öğe kitaplığındaki yeni öğelerin ekleneceği konumunu gösterir.                                                                                                    |  |
|                            | - purdia ni rađa, đuliajavit.                                             | Denklemi kaydet                                                                                                    |  |
|                            |                                                                           |                                                                                                    |  |

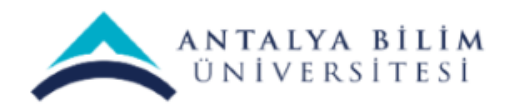

#### Soru içerisinde tablo oluşturmak için işaretli kutucuğu kullanabilirsiniz.

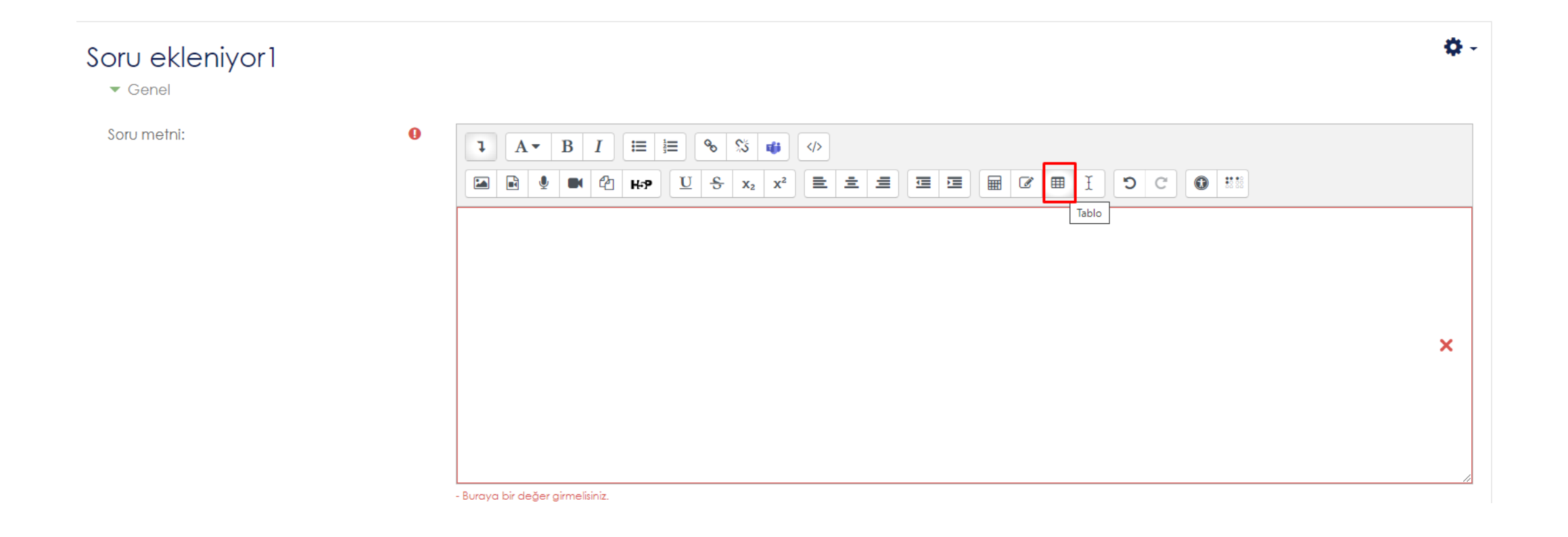

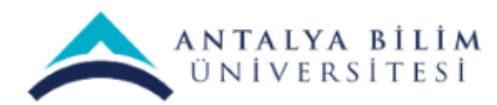

"Soru süresi" kutucuğu öğrencilerin bir soruya ne kadar saniye ayırdığını belirlediğiniz kısımdır. Bir soruya 20 saniye verdiğinizi varsayalım. Bir öğrenci soruyu 5. saniyede işaretlemiş olsa bile 20 saniye dolmadan diğer soruya <u>geçemez</u>. Böylece sınava giren bütün öğrenciler soruları <u>aynı</u> zaman diliminde görmüş olurlar.

|                            | <ol> <li>Taslak kaydedildi</li> </ol>                   |                                          |
|----------------------------|---------------------------------------------------------|------------------------------------------|
| Soru süresi (varsayılan 0) | 0                                                       |                                          |
| Cevapl                     | ۲                                                       |                                          |
| Cevap2                     |                                                         |                                          |
| Cevap3                     |                                                         |                                          |
| Cevap4                     |                                                         |                                          |
|                            | © 'Doğru' cevap yok                                     |                                          |
|                            | 3 daha fazla cevap için alan ekle                       |                                          |
|                            | Soruyu kaydet Soru kaydedin ve başka soru ekleyin İptal |                                          |
|                            |                                                         | Bu formda 🌒 işaretli alanlar gereklidir. |

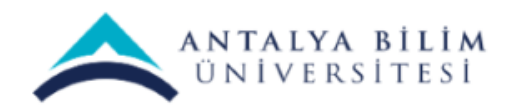

#### Soru cevaplarını Cevap kutucuklarına ekleyiniz. Doğru cevabın yanındaki yuvarlağı işaretleyiniz. Cevap seçeneğini arttırmak için işaretli kutucuğu tıklayınız.

| Soru süresi (varsayılan 0) | 20                                |
|----------------------------|-----------------------------------|
| Cevapl                     | ۲                                 |
| Cevap2                     |                                   |
| Cevap3                     |                                   |
| Cevap4                     |                                   |
|                            | © 'Doğru' cevap yok               |
|                            | 3 daha fazla cevap için alan ekle |

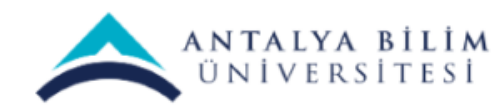

### "Soru kaydedin ve başka soru ekleyin" kutucuğunu tıklayıp diğer soruya geçiniz.

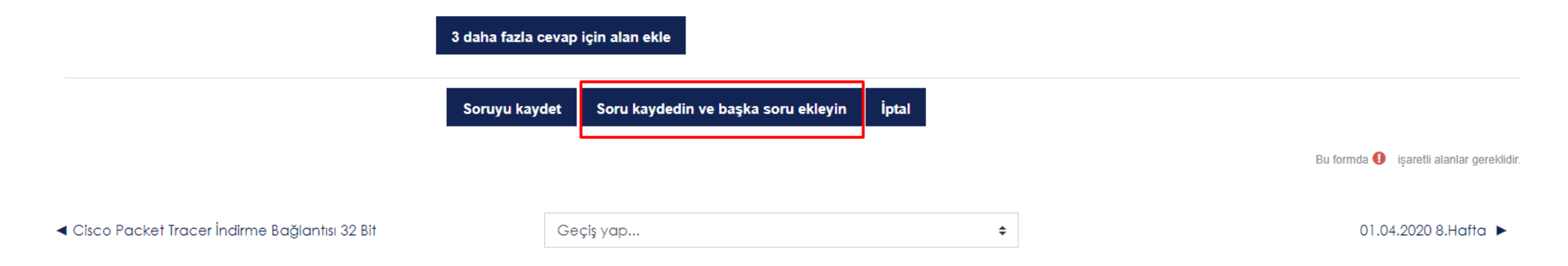

#### Son sorunuzu ekledikten sonra "Soruyu kaydet" butonuna tıklayınız.

| Soruyu kaydet | Soru kaydedin ve başka soru ekleyin İptal |
|---------------|-------------------------------------------|
|               | Bu formda 🚺 işaretli alanlar gereklidir.  |
|               |                                           |
|               |                                           |

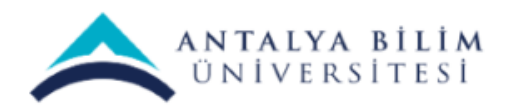

Tüm sorularınızı ekledikten sonra aşağıdaki sayfa karşınıza çıkıcak. Ok işaretlerine tıklayarak sorunuzun yerini değiştirebilirsiniz. Çöp kutusuna tıklayarak soruyu silebilirsiniz.

| Sınavı incele Soruyu süzenle Cevapları incele                                                    |                         | <b>Q</b> - |
|--------------------------------------------------------------------------------------------------|-------------------------|------------|
| Gerçek zamanlı sınavdaki sorular:<br>1. <sup>test</sup><br>2. deneme2<br>3. deneme3<br>Soru ekle | ◆<br>↑ ◆<br>↑<br>節<br>節 |            |

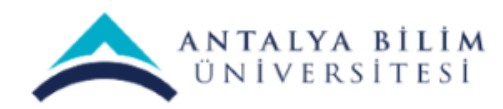

### Öğrencileriniz sınava girdiklerinde karşılaşıcakları aşamalar;

| P        | Duyurular                                     | İlerlemeniz 🕢 |
|----------|-----------------------------------------------|---------------|
|          | Į OSI Katmanlari                              |               |
| 0        | Subnet Hesaplama                              |               |
| 0        | Cisco Packet Tracer İndirme Bağlantısı 64 Bit |               |
| <u>_</u> | Cisco Packet Tracer İndirme Bağlantısı 32 Bit |               |
| ₽        | Deneme                                        |               |
|          | deneme sınavıdır.                             |               |

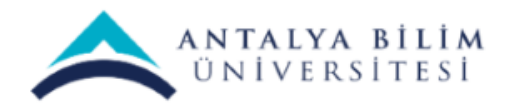

## Sınav soruları öğrencilerin karşılarına aşağıdaki şekilde çıkıcaktır.( test yazan yer örnek soru metnidir.)

| Deneme           | e la la la la la la la la la la la la la | <b>\$</b> - |
|------------------|------------------------------------------|-------------|
| Sınavı incele    | Soruyu süzenle Cevapları incele          |             |
| deneme sınavıdır | r.                                       |             |
| Soru 1           | 1/3                                      |             |
| • A a            |                                          |             |
| • B b            |                                          |             |
| • C c            | e<br>d                                   |             |
| Cevaplamak       | k için kalan süre: 16                    |             |
| Sonraki >>       |                                          |             |
|                  |                                          |             |

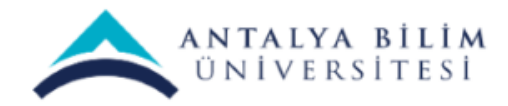

Öğrenci her soruya vermis olduğunuz zaman dolunca işaretlediği cevabın doğru olup olmadığını görücektir. Soruya ayrılan süre dolmadan sonraki butonunu tıklasa bile diğer soruya geçemez.

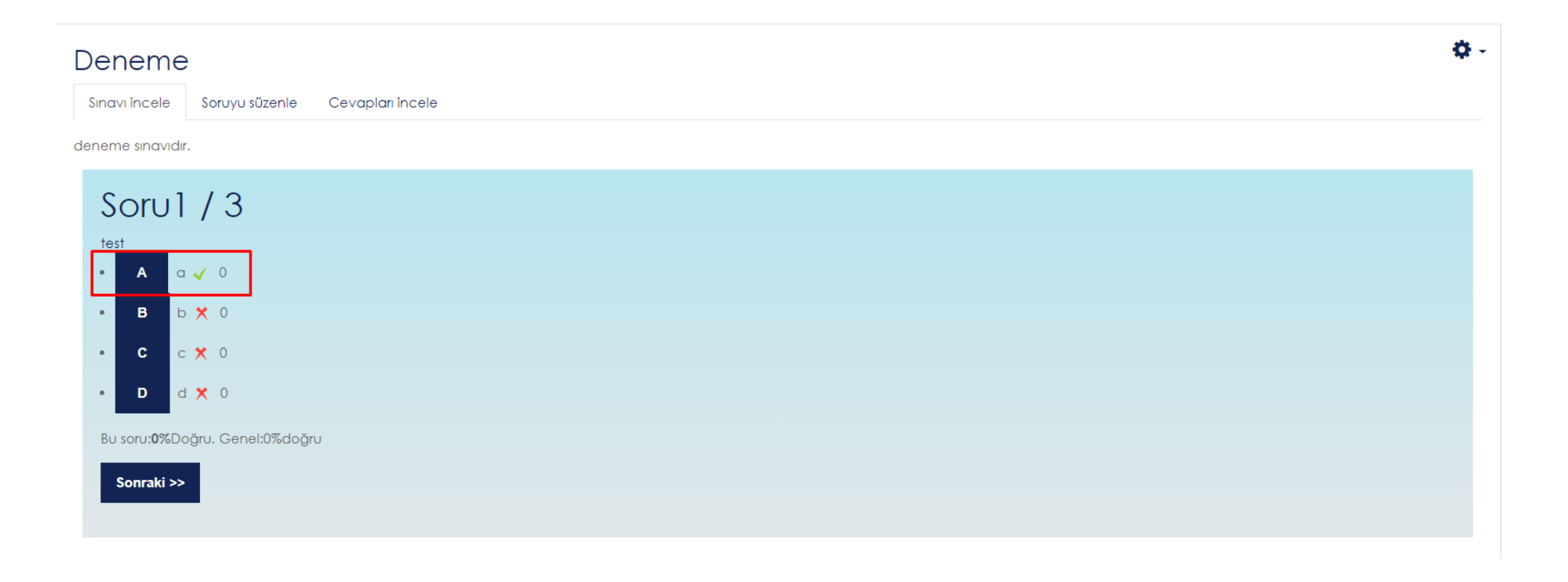

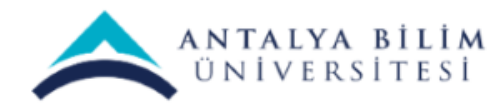

# ÖDEV Nasıl Oluşturulur?

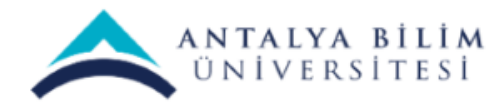

LMS SINAV KILAVUZU

Bilgi İşlem Müdürlüğü - 2020

#### Dersinizin ayarlarından "Düzenlemeyi aç" ı seçiniz.

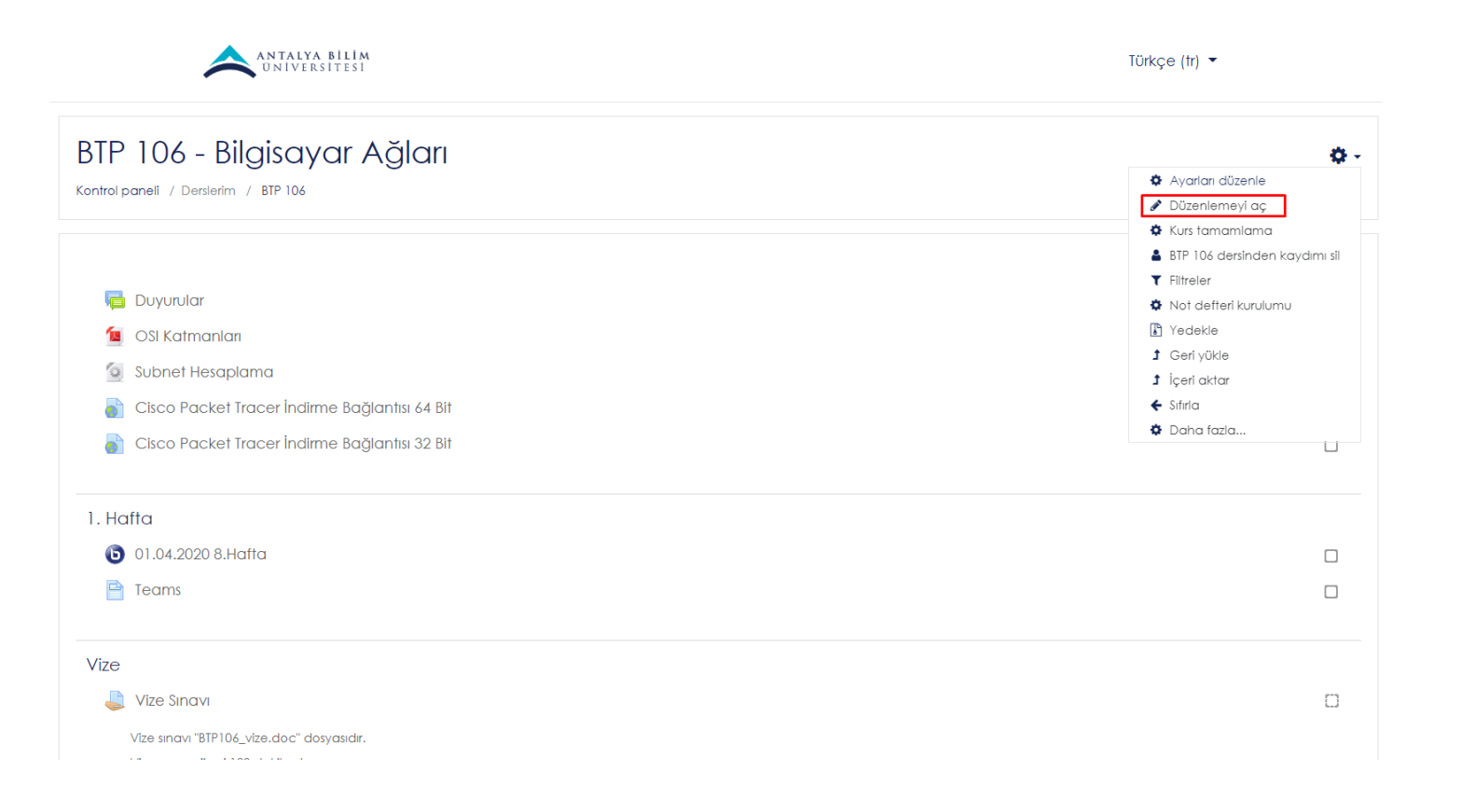

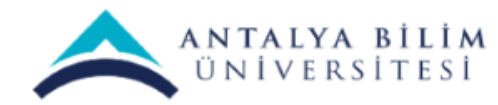

#### "Yeni bir etkinlik ya da kaynak ekle" seçeneğini tıklayınız.

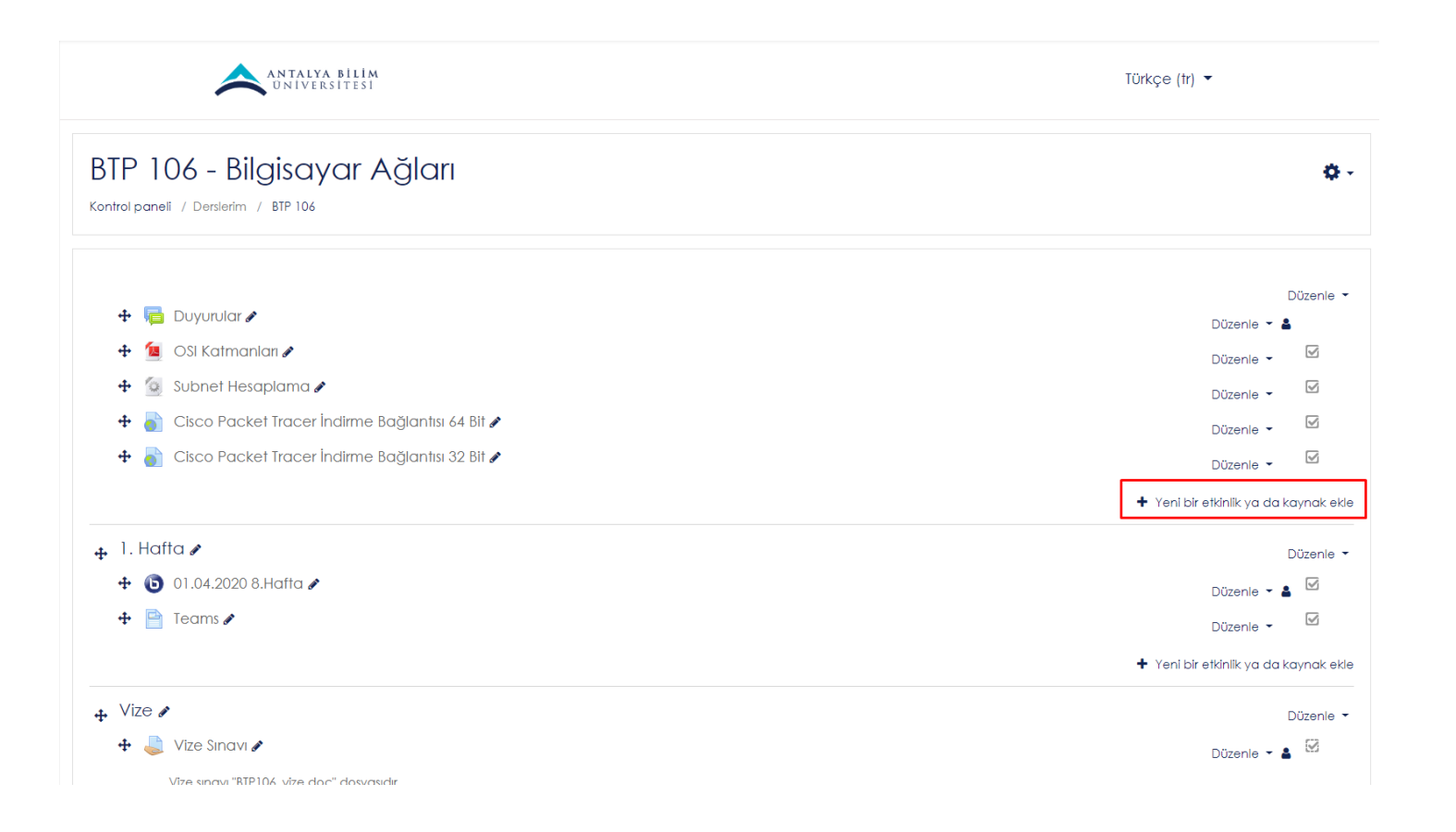

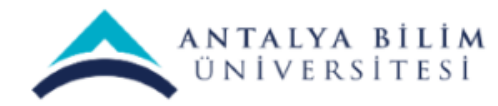

#### "Ödev" sekmesini tıklayıp, ekleye basınız.

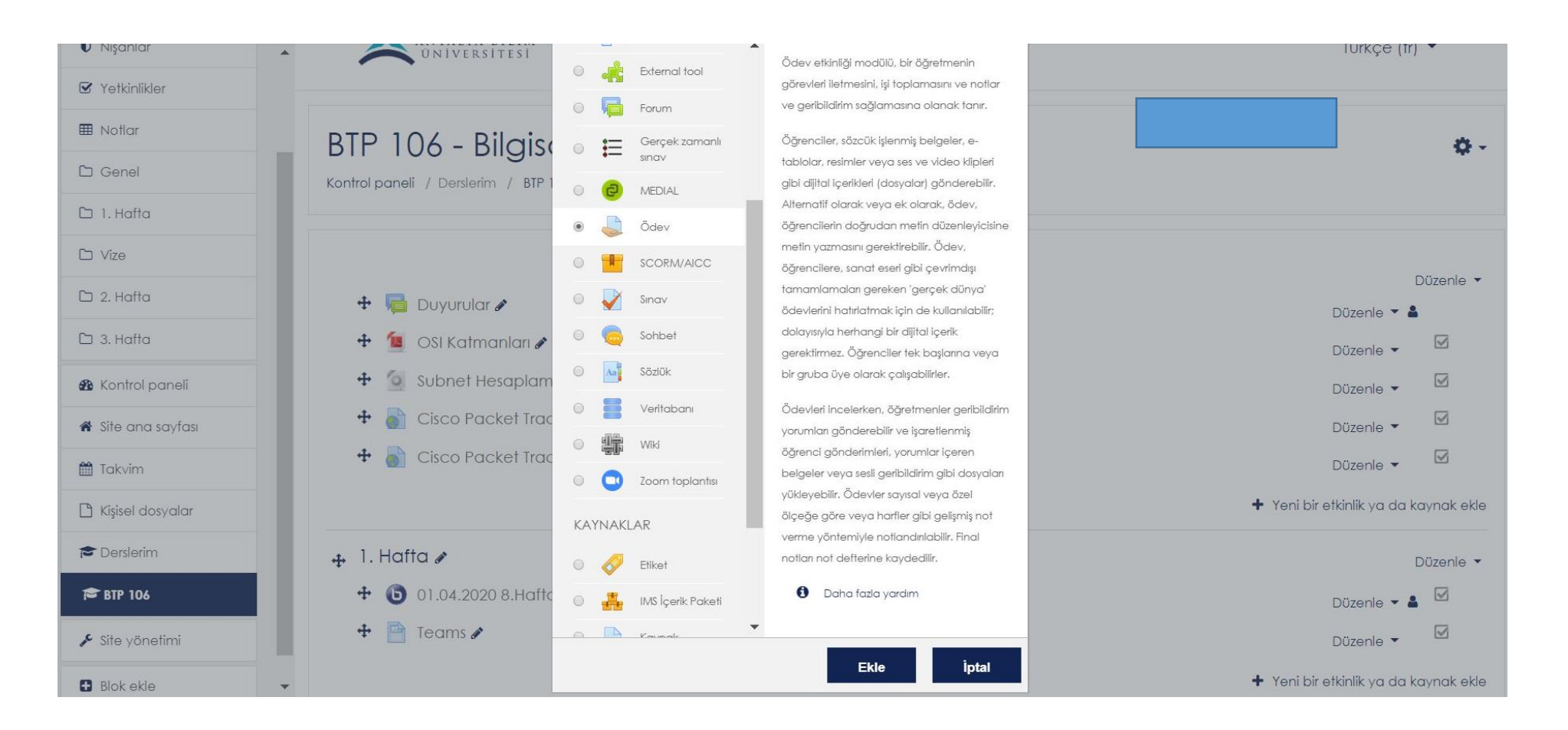

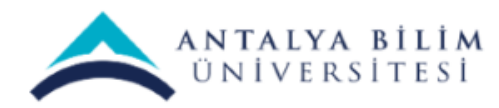

Açılan ekranda "Ödev adı" kısmına ödevinizin adını, "Açıklama" kısmına isteğe bağlı olarak ödev hakkında bilgileri,"Ek dosyalar" kısmına ödev hakkında varsa dosyalarınızı ekleyebilirsiniz.

| BTP 106            | Yeni bir Ödev | ekleniyoro |                                                                   |
|--------------------|---------------|------------|-------------------------------------------------------------------|
| 🖀 Katılımcılar     |               |            | Hepsini genişlet                                                  |
| 🛡 Nişanlar         | ▼ Genel       |            |                                                                   |
| Yetkinlikler       | Ödev adı      | 0          | Kablosuz Ağlar                                                    |
| 🖽 Notlar           | Açıklama      |            |                                                                   |
| 🗅 Genel            |               |            |                                                                   |
| 🗅 1. Hafta         |               |            | Odev konusu nakkinaa aetayii ve ayrintiii biigiier yazabiirsiniz  |
| 🗅 Vize             |               |            |                                                                   |
| ン 2. Hafta         |               |            |                                                                   |
| 🗅 3. Hafta         |               |            |                                                                   |
| 🚯 Kontrol paneli   |               |            | 🗉 Ders sayfasında açıklama göster 🧑                               |
| 🖨 Site ana sayfası | R. January    |            |                                                                   |
| 🛗 Takvim           | EK dosyalar   | U          | Teni dosydidr için maksimum boyut: Limitsiz                       |
| 🖞 Kişisel dosyalar |               |            | Dosyalar                                                          |
| 🕿 Derslerim        |               |            |                                                                   |
| BTP 106            |               |            |                                                                   |
|                    |               |            | Eklemek istediginiz dosyaları buraya surukleyip birakabilirsiniz. |

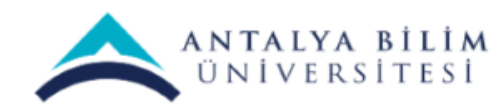

"Başvuru izni başlangıcı" ödevinizin başlama tarihini, "Son teslim tarihi" ödevin bitiş tarihini beliryeceğiniz kutucuklardır.

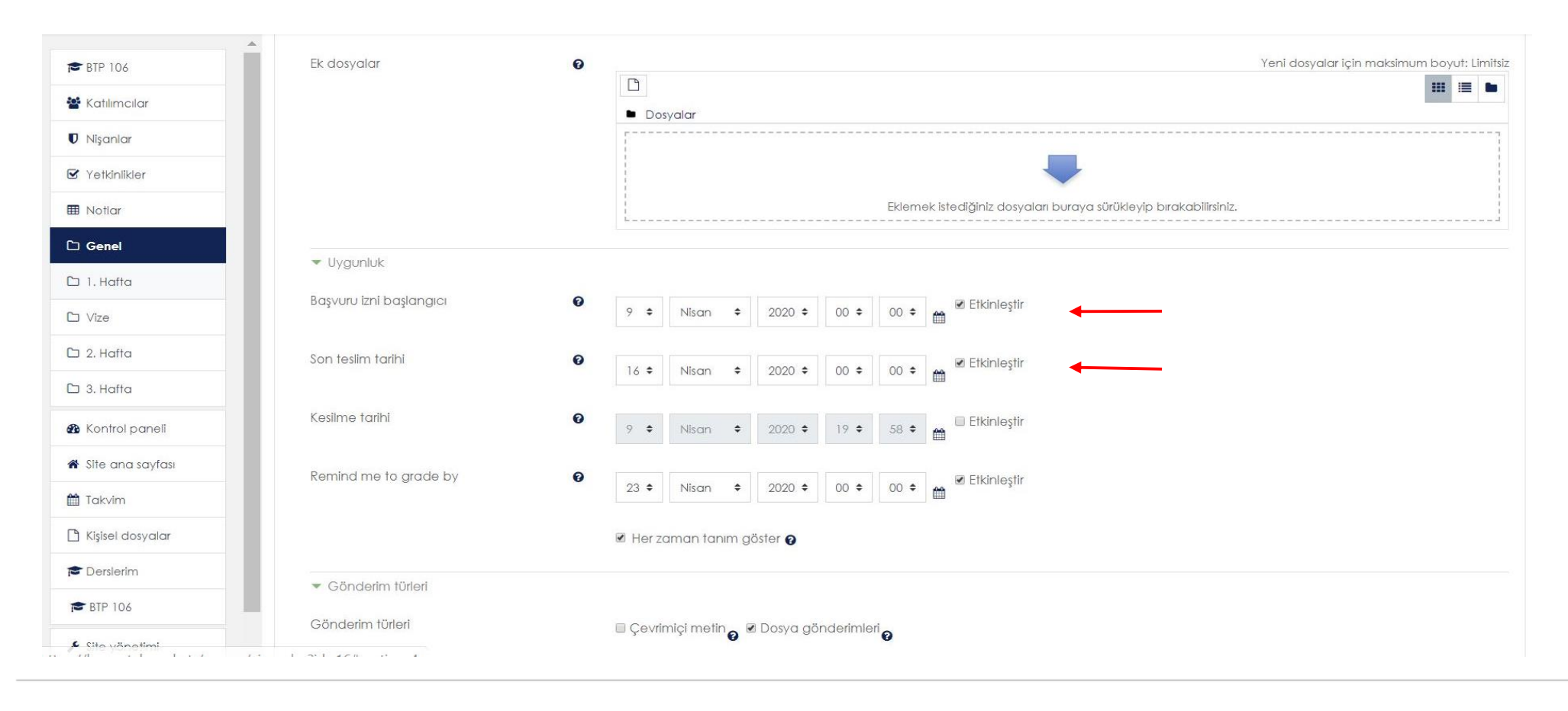

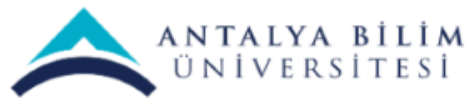

#### "Kesilme tarihi" ni eğer etkinleştirirseniz belirlediğiniz tarihten sonra öğrenciler sisteme ödev ekleyemiyeceklerdir.

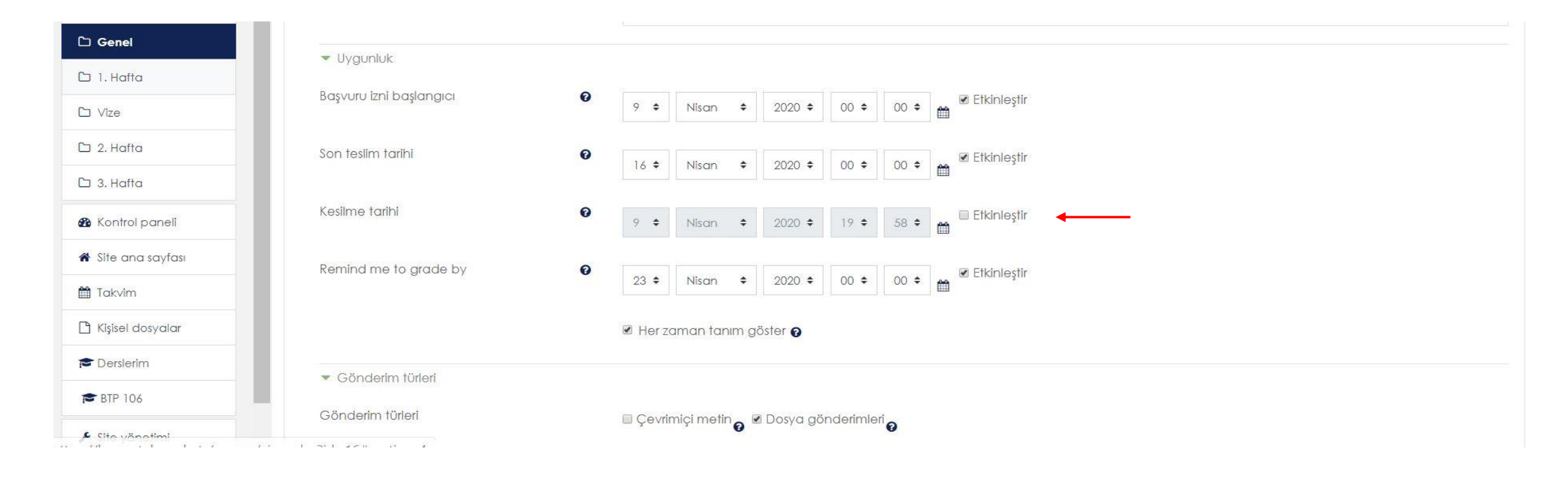

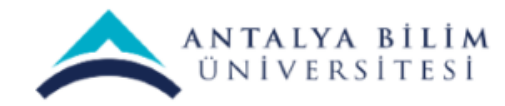

"Remind me to grade by" seçeneği ödeve not verme tarihinizi ayarlayacağınız kutucuktur. Burda "Her zaman tanım göster" kutucu aktif olmazsa not için ödev başlama tarihi baz alınır.

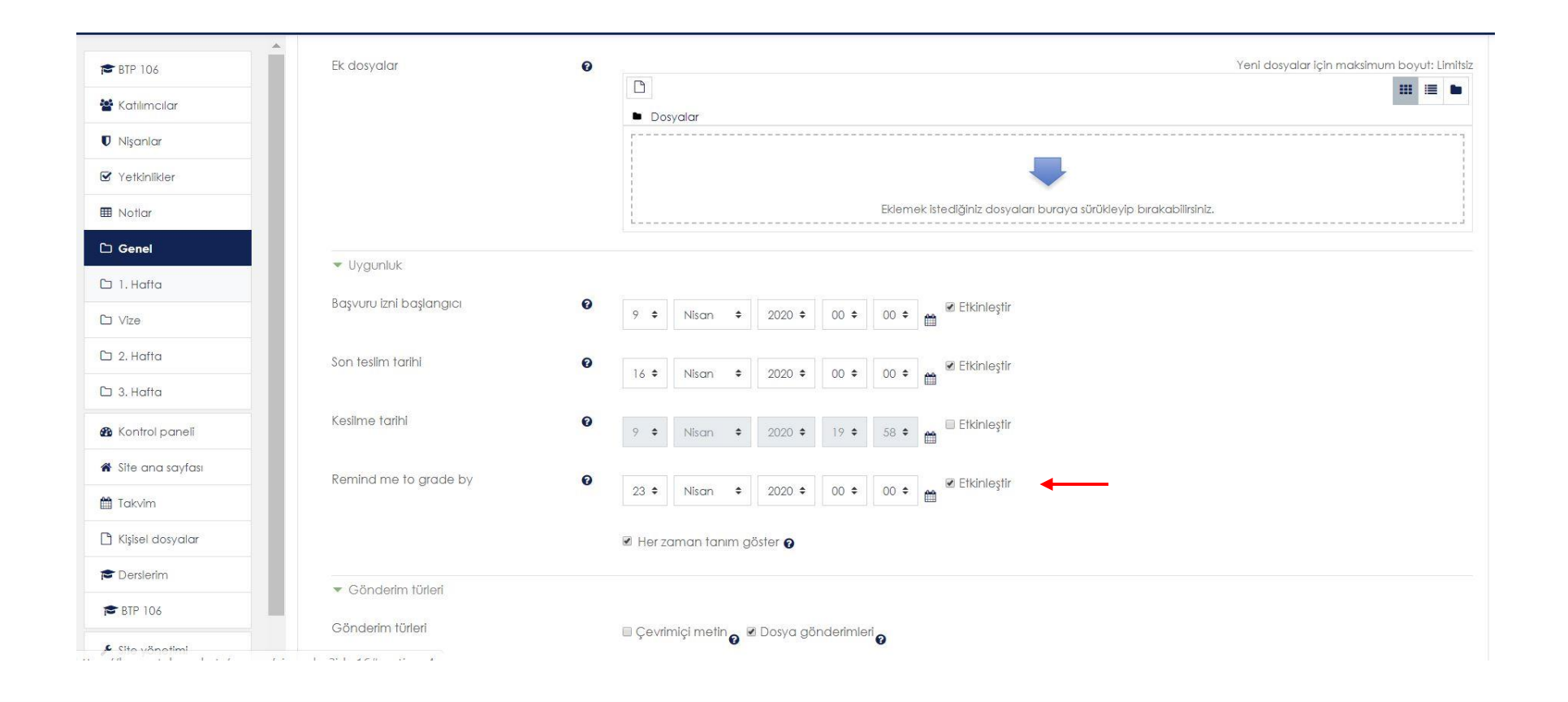

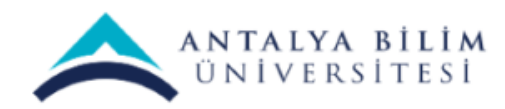

Gönderim türleri: Çevrimiçi metin o an gönderilmesini, Dosya gönderimleri bir veya daha fazla ödev yüklenmesi içindir.

Kabul edilen dosya türleri: Ödevinize özel bir dosya türü varsa bu seçeneği seçebilirsiniz. Hiç birşey seçmeyerek tüm dosya türlerinin gönderimini kabul edebilirsiniz.

| ● BTP 106        | ▼ Gönderim türleri                                          |
|------------------|-------------------------------------------------------------|
| 嶜 Katılımcılar   | Gönderim türleri 🛛 Çevrimiçi metin o 🖉 Dosya gönderimleri o |
| 🛡 Nişanlar       | Azami vüklenen dasva savısı <b>Q</b>                        |
| 🗹 Yetkinlikler   |                                                             |
| 🖽 Notlar         | Azami gönderim büyüklüğü                                    |
| 🗅 Genel          | Kabul edilen dosya türleri 🕜 Seçim yok                      |
| 🗅 1. Hafta       |                                                             |
| C Vize           | ► Geribildirim türleri                                      |
| 🗅 2. Hafta       | Gönderim ayarları                                           |
| 🗅 3. Haffa       | Grup gönderimleri ayarları                                  |
| 🚯 Kontrol paneli | <ul> <li>Bibliotator</li> </ul>                             |

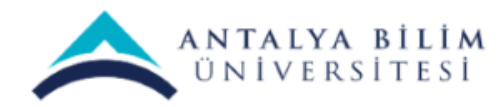

Azami yüklenen dosya sayısı: Her öğrencinin gönderebileceği dosya sayısıdır.

Azami gönderim büyüklüğü: Burada ödevlerin dosya boyutunu yüksek tutmak gereklidir. Aksi taktirde öğrenciler, ödevlerini yüklerken sorun yaşayabilir.

| 🕿 BTP 106        | ▲ Gönderim türleri                                          |  |  |  |  |
|------------------|-------------------------------------------------------------|--|--|--|--|
| 😤 Katılımcılar   | Gönderim türleri 🛛 Çevrimiçi metin 👩 🗷 Dosya gönderimleri 👩 |  |  |  |  |
| 🛡 Nişanlar       |                                                             |  |  |  |  |
| 🗹 Yetkinlikler   |                                                             |  |  |  |  |
| 🖽 Notlar         | Azami gönderim büyüklüğü →→ 3 Site yükleme limiti (50MB) \$ |  |  |  |  |
| 🗅 Genel          | Kabul edilen dosya türleri 🕜 Seçim yok                      |  |  |  |  |
| 🗅 1. Hafta       |                                                             |  |  |  |  |
| 🗅 Vize           | Geribildirim fürleri                                        |  |  |  |  |
| 🗅 2. Hafta       | Gönderim ayarları                                           |  |  |  |  |
| 🗅 3. Hafta       | Grup gönderimleri ayarları                                  |  |  |  |  |
| A Kontrol naneli |                                                             |  |  |  |  |

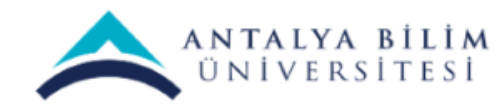

#### "Kaydet ve derse dön" butonuna tıklayıp kaydedin.

| <ul> <li>Geribildirim türleri</li> </ul>       |                     |                      |   |                                          |
|------------------------------------------------|---------------------|----------------------|---|------------------------------------------|
| <ul> <li>Gönderim ayarları</li> </ul>          |                     |                      |   |                                          |
| <ul> <li>Grup gönderimleri ayarları</li> </ul> |                     |                      |   |                                          |
| <ul> <li>Bildirimler</li> </ul>                |                     |                      |   |                                          |
| Not                                            |                     |                      |   |                                          |
| <ul> <li>Genel eklenti ayarları</li> </ul>     |                     |                      |   |                                          |
| <ul> <li>Erişilebilirliği sınırla</li> </ul>   |                     |                      |   |                                          |
| <ul> <li>Etkinlik tamamlama</li> </ul>         |                     |                      |   |                                          |
| <ul> <li>Etiketler</li> </ul>                  |                     |                      |   |                                          |
| <ul> <li>Yetkinlikler</li> </ul>               |                     |                      |   |                                          |
|                                                | Kaydet ve derse dön | Kaydet ve göster İpt | I |                                          |
|                                                |                     | •                    |   | Bu formda 🌒 işaretli alanlar gereklidir. |

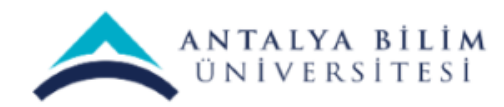

Aşağıdaki resimde görüldüğü gibi Ödev Etkinliği dersinize eklenmiştir.

#### BTP 106 - Bilgisayar Ağları

Kontrol paneli / Derslerim / BTP 106

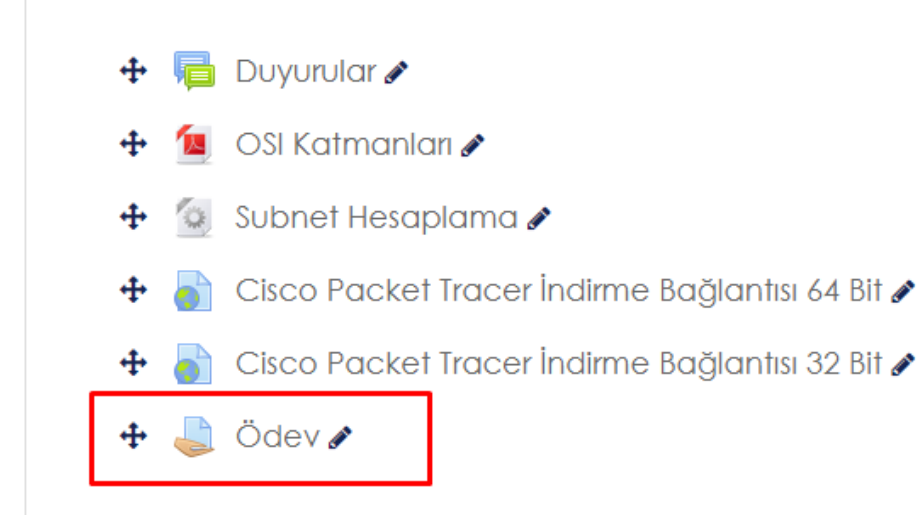

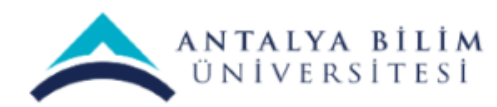

#### Ödevin üzerine tıkladığınız zaman ayrıntılı bilgileri görebilirsiniz.

| Vize Sınavı                                                                                                    |                                       | <b>Q</b> - |  |  |  |  |
|----------------------------------------------------------------------------------------------------|---------------------------------------|------------|--|--|--|--|
| Vize sınavı "BTP106_vize.doc" dosyasıdır.                                                                       |                                       |            |  |  |  |  |
| Vize sınavı süresi 120 dakikadır.                                                                               |                                       |            |  |  |  |  |
| Toplam 10 soru sorulmuştur. Her soru puanı farklıdır. 9 Soru toplam 100 puandır. 10. soru Bonus sorudur.        |                                       |            |  |  |  |  |
| Sınav bitimi doldurmuş olduğunuz .docx dosyasının ismini "İsimSoyisim_ÖğrenciNo.docx" şeklinde göndermelisiniz. |                                       |            |  |  |  |  |
| BTP106_vize.docx 2 Nisan 2020, 17:00                                                                            |                                       |            |  |  |  |  |
| Notlandırma özeti                                                                                               |                                       |            |  |  |  |  |
| Öğrencilerden gizli                                                                                             | Hayır                                 |            |  |  |  |  |
| Katılımcılar                                                                                                    | 34                                    |            |  |  |  |  |
| Gönderilen                                                                                                    | 22                                    |            |  |  |  |  |
| Notlandırılması gereken                                                                                         | 22                                    |            |  |  |  |  |
| Son teslim tarihi                                                                                               | 2 Nisan 2020, Perşembe, 19:00         |            |  |  |  |  |
| Kalan süre                                                                                                    | Ödevin teslim süresi dolmuş           |            |  |  |  |  |
|                                                                                                    | Tüm gönderimleri görüntüle/puanla Not |            |  |  |  |  |

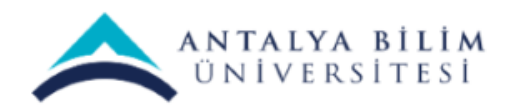

### Soru Bankası Nasıl Oluşturulur?

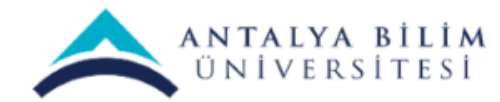

LMS SINAV KILAVUZU

Bilgi İşlem Müdürlüğü - 2020
#### Dersinizin ayarlarından "Daha fazla..." yı seçiniz.

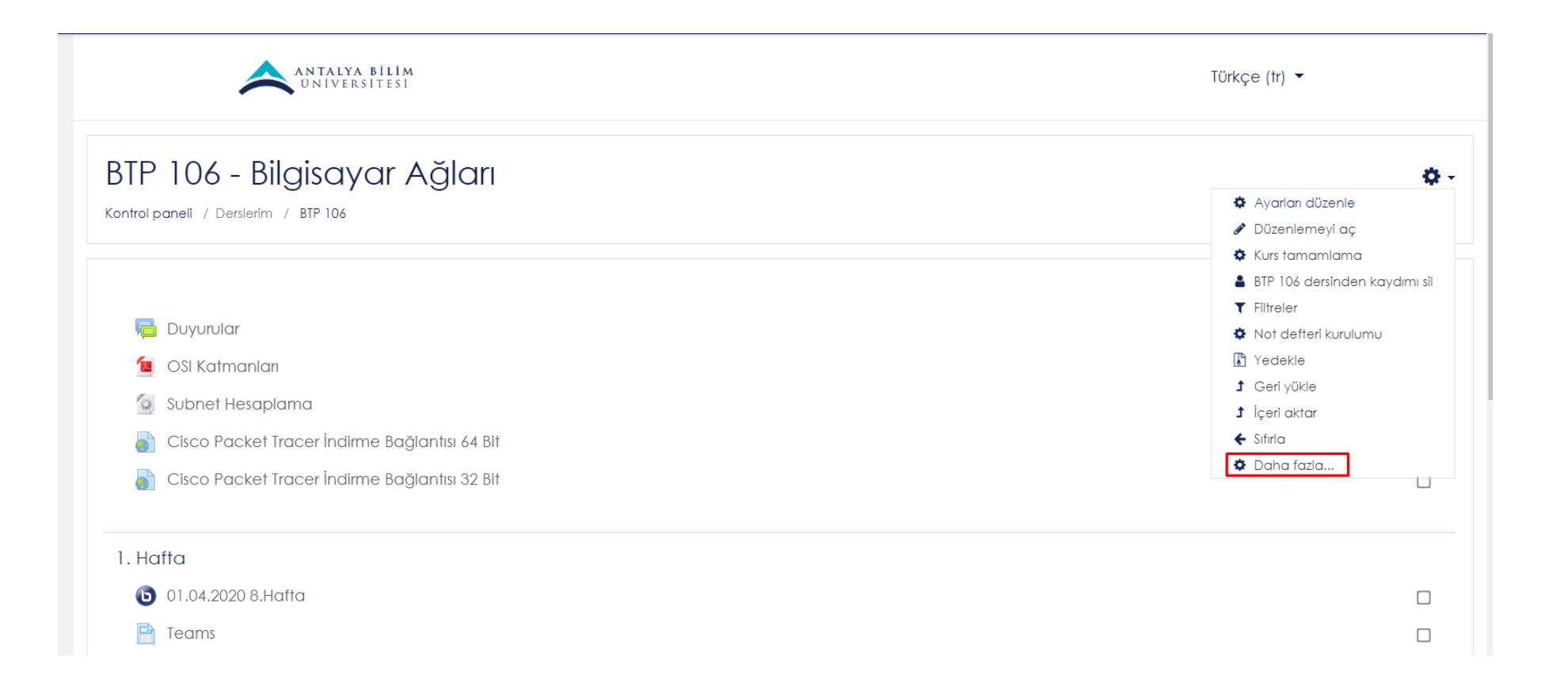

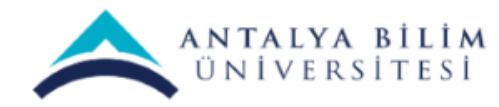

### Açılan sayfadan "Soru bankası" sekmesinden Sorular başlığını seçiniz.

| BTP 106 - Bilgisaya<br>Kontrol paneli / Derslerim / BTP 106 / E | r Ağları<br>rs yönetimi                                                                                                    |  |
|-----------------------------------------------------------------|----------------------------------------------------------------------------------------------------|--|
| Ders yönetimi                                                   |                                                                                                    |  |
| Ders yönetimi Kullanıcılar Raporla                              |                                                                                                    |  |
|                                                                 | Ayarları düzenle<br>Düzenlemeyi aç<br>Kurs tamamlama<br>BTP 106 dersinden kaydımı sil<br>Filtreler<br>Not defteri kurulumu<br>Yedekle<br>Geri yükle<br>İçeri aktar<br>Sıfırla |  |
| Nişanlar                                                        | Nişanları yönet<br>Yeni bir nişan ekle                                                                                                    |  |
| Soru bankası                                                    | Sorular<br>Kategoriler<br>Al<br>Ver                                                                                                    |  |

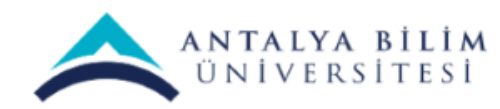

#### "Yeni soru oluştur..." butonuna tıklayınız.

| 🔁 BTP 106          |                                                                                               |                                                                                      |                                                                                   |  |  |
|--------------------|-----------------------------------------------------------------------------------------------|--------------------------------------------------------------------------------------|-----------------------------------------------------------------------------------|--|--|
| 📽 Katılımcılar     | Sorular Kategoriler Al Ver                                                                    |                                                                                      |                                                                                   |  |  |
| 🛡 Nişanlar         | Soru bankası                                                                                  |                                                                                      |                                                                                   |  |  |
| S Yetkinlikler     | Bir kategori seç: BTP 106 için varsayılan (3)                                                 |                                                                                      |                                                                                   |  |  |
| I Notlar           | - Sorular için varsayılan kategori 'BTP 106' bağlamında paylaşıldı.<br>No tag filters applied |                                                                                      |                                                                                   |  |  |
| 🗅 Genel            | Filter by tags 🔻                                                                              |                                                                                      |                                                                                   |  |  |
| 🗅 1. Hafta         | Soru listesinde soru metnini göster                                                           |                                                                                      |                                                                                   |  |  |
| 🗅 Vize             | Arama seçeneği →<br>💌 Altkategorilerdeki soruları da göster                                   | Arama seçeneği 🐱                                                                     |                                                                                   |  |  |
| 🗅 2. Hafta         | Eski soruları da göster                                                                       |                                                                                      |                                                                                   |  |  |
| 🗅 3. Hafta         | Yeni soru oluştur                                                                             |                                                                                      |                                                                                   |  |  |
| 🍘 Kontrol paneli   | D ▲ Soru<br>Soru adı / ID number<br>I ☷ İstanbul kaç yılında fethedilmiştir?                  | Eylemler Oluşturan<br>Adı / Soyadı / Tarih<br>Düzenle <del>- Ö</del> mer Ali Şentürk | Son düzenleyen<br>Adi / Soyadi / Tarih<br>Ömer Ali Şentürk<br>8 Nisca 2000, 14:29 |  |  |
| 🖨 Site ana sayfası | 🗆 🗄 İstanbul kaç yılında fethedilmiştir?                                                      | Düzenle Omer Ali Şenfürk<br>8 Nisan 2020, 14:29                                      | Ömer Ali Şenfürk<br>8 Nisan 2020, 14:29                                           |  |  |
| 🛗 Takvim           | •• Test?<br>Seçili ile:                                                                       | Düzenle -Omer All Şenturk<br>8 Nisan 2020, 14:31                                     | Omer Ali şentürk<br>8 Nisan 2020, 14:31                                           |  |  |
| 🗅 Kişisel dosyalar | Sil Şuraya taşı >> BTP 106 için varsayıları                                                   | (3) 🗢                                                                                |                                                                                   |  |  |

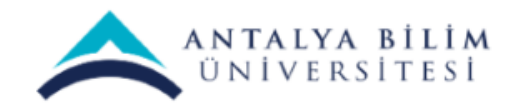

## Çıkan pencerede soru tipleri mevcuttur. "Çoktan seçmeli" yi Ekle butonunu tıklayınız.

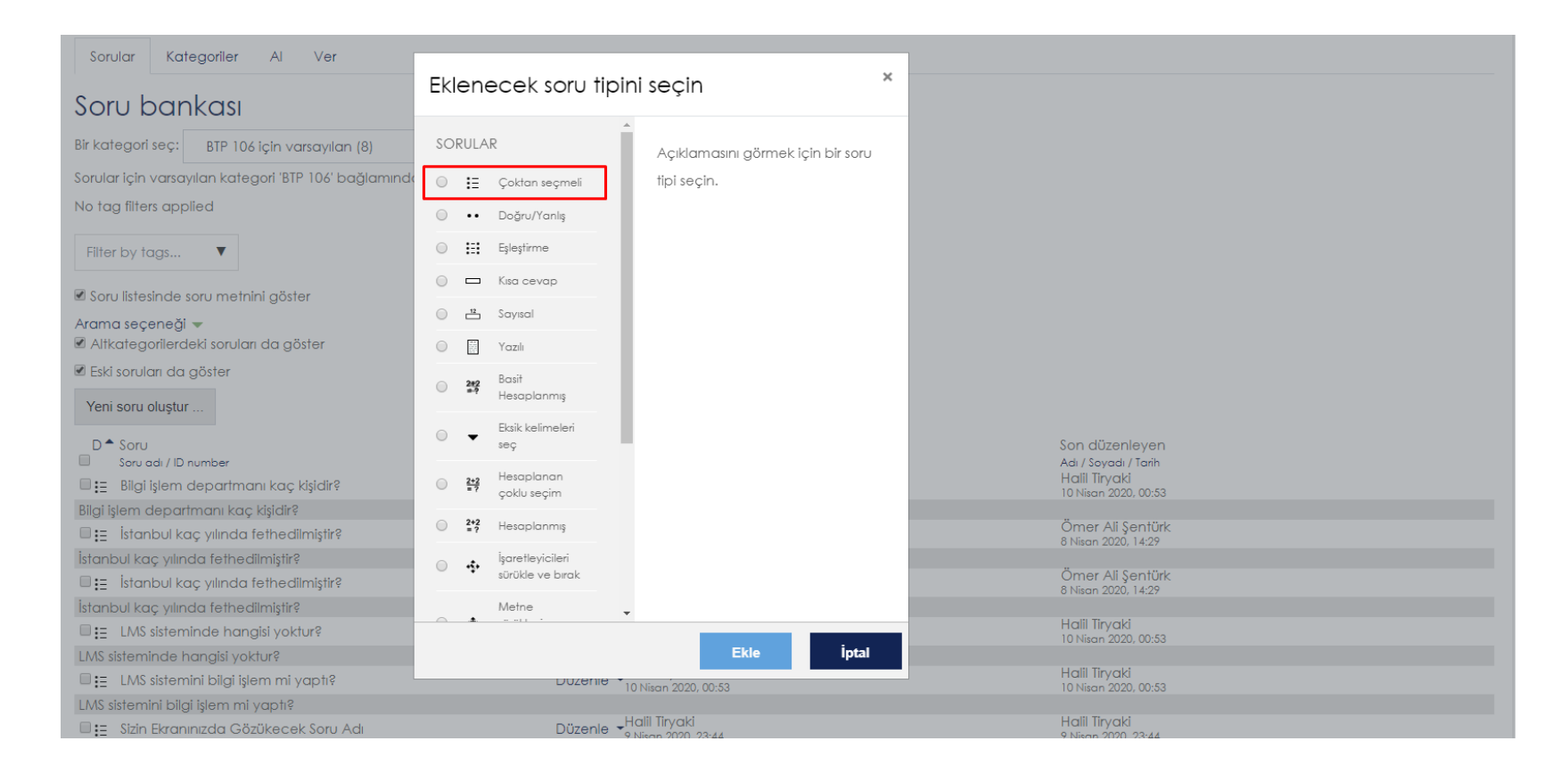

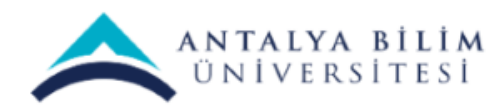

#### "Soru adı" kutucuğuna 1. soru gibi bir başlık belirleyiniz.

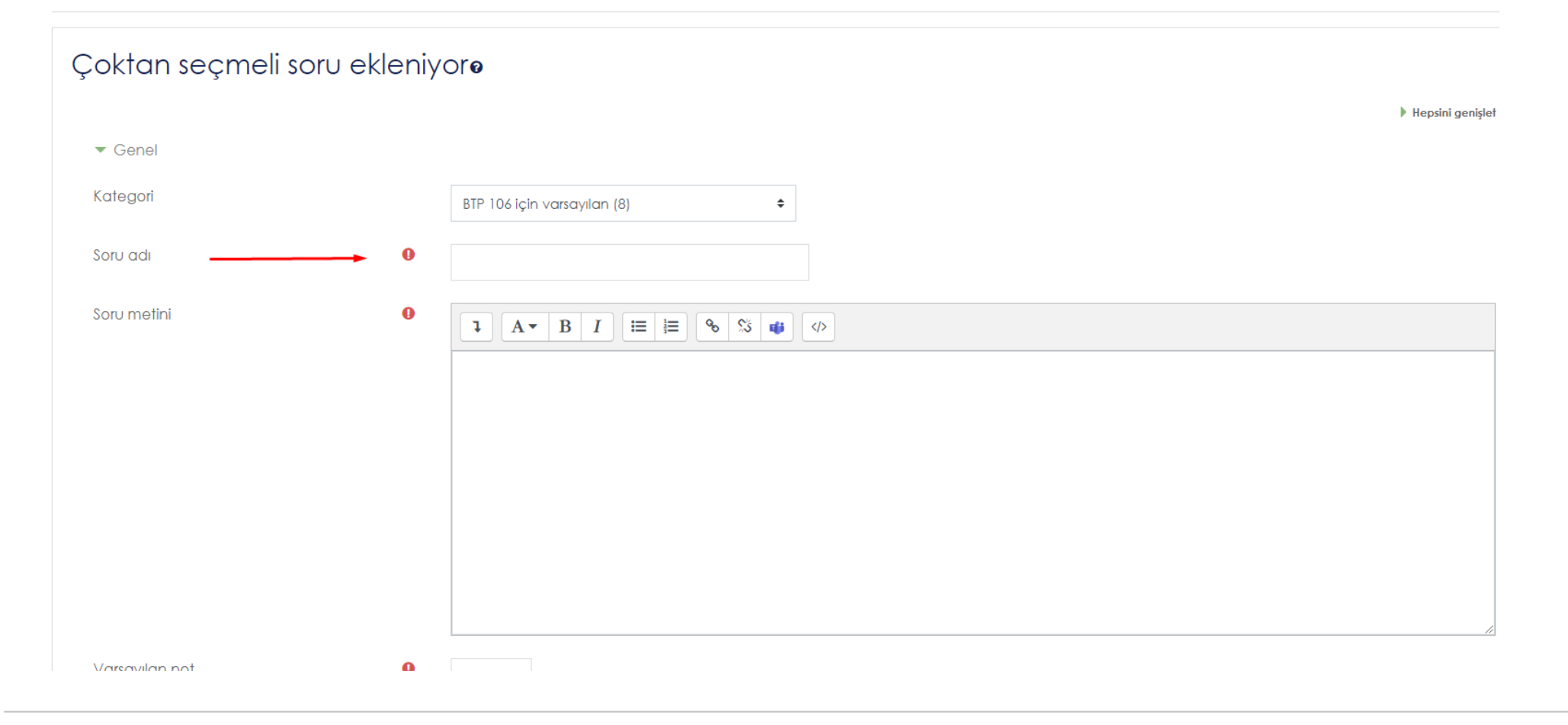

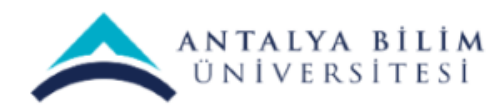

"Soru metni" kısmına sormak istediğiniz soruyu yazınız. Burda video, ses kaydı matematiksel sembol gibi seçenekleriniz mevcuttur.

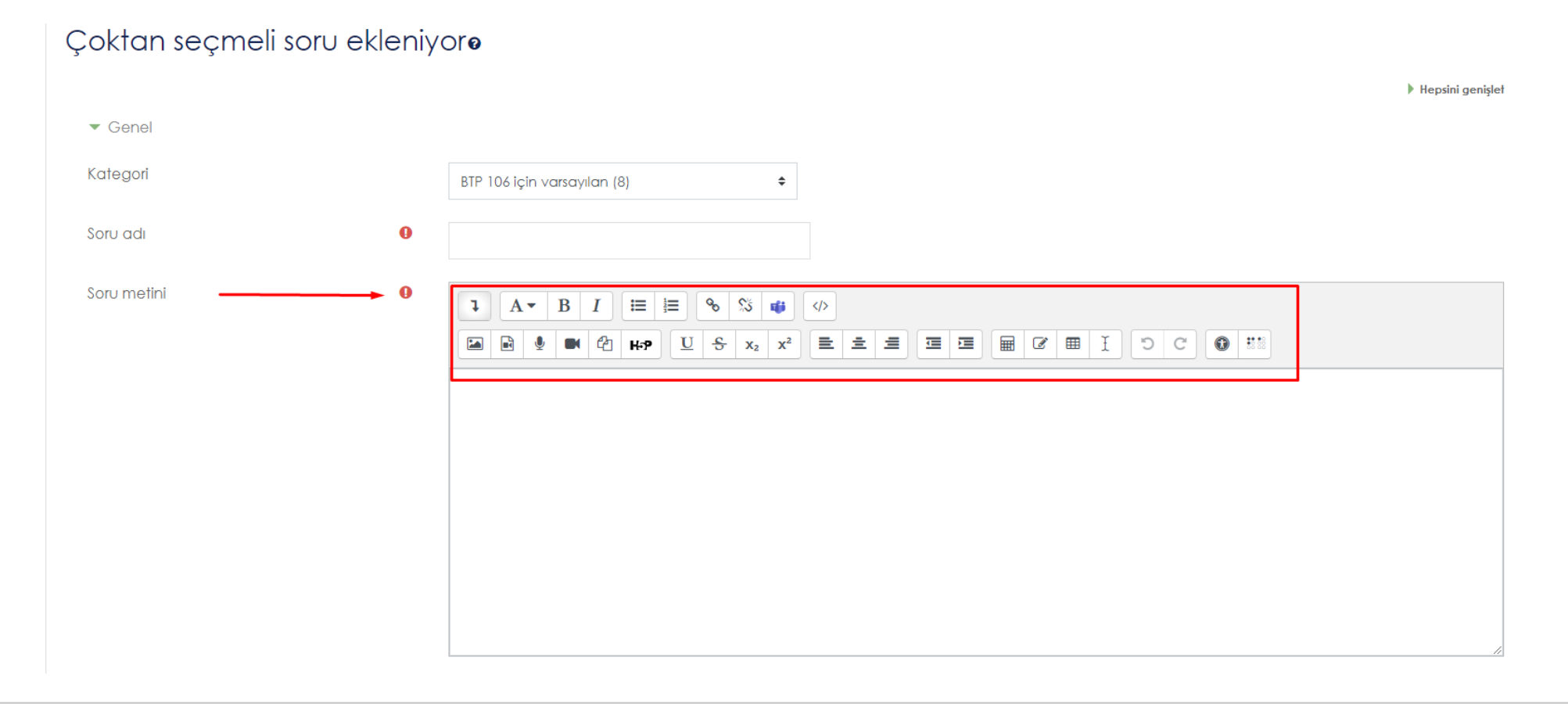

ANTALYA BİLİM ÜNİVERSİTESİ

"Genel geribildirim" alanı ise, öğrencilere soruların tamamını cevapladıktan sonra gösterilir. Öğrencinin verdiği cevaba ve soru tipine bağlı olarak öğrenciye gösterilen özel geri bildirimlere benzemez. Genel geribildirim metni tüm öğrencilere aynı şekilde gösterilir. Genel geri bildirimleri öğrencilerin tam olarak anlamadıkları soruları tam cevap vermeleri için kullanabilirsiniz.

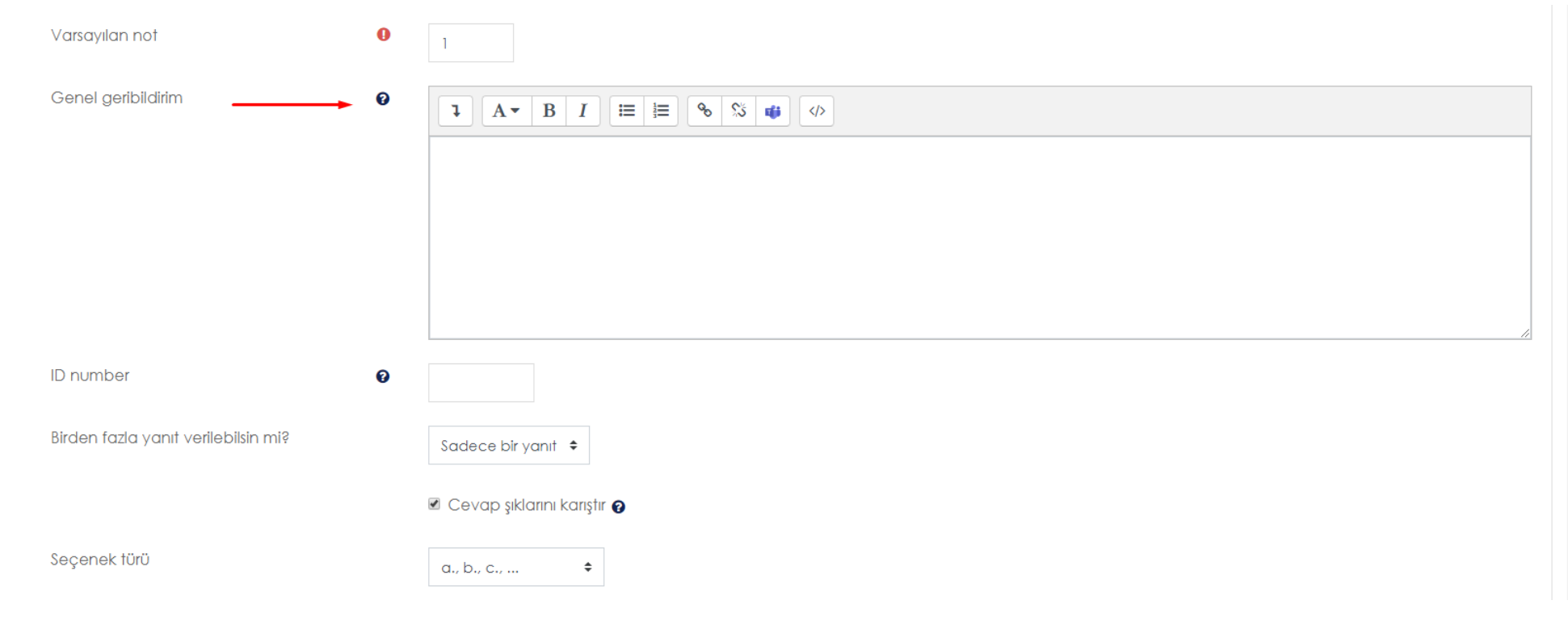

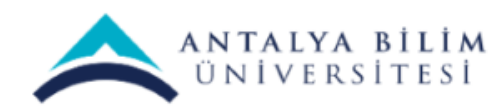

"Birden fazla yanıt verilsin mi?" Seçeneğine sorduğunuz soru tipine bağlı olarak "Sadece bir yanıt" veya çoklu yanıt seçeneğini seçebilirsiniz.

| Birden fazla yanıt verilebilsin mi? | Sadece bir yanıt 🗢                                                                                                    |
|-------------------------------------|----------------------------------------------------------------------------------------------------|
|                                     | 🗹 Cevap şıklarını karıştır 😰                                                                                            |
| Seçenek türü                        | a., b., c., 🕈                                                                                                    |
| ▼ Cevaplar                          |                                                                                                    |
| 1. Seçenek                          |                                                                                                    |
|                                     |                                                                                                    |
| Not                                 | Hiçbiri 🗢                                                                                                    |
| Geribildirim                        | $1  \mathbf{A} \bullet  \mathbf{B}  \mathbf{I}  \coloneqq  \mathbf{b}  \mathbf{b}  \mathbf{b}  \mathbf{b}  \mathbf{c} $ |

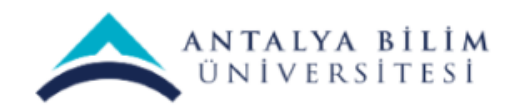

1.seçenek A şıkkı 2.seçenek B şıkkı olarak düşününüz. Doğru olan şıkkın altında bulunan Not: kısmına %100 verirseniz o şıkkı seçen kişi doğru şıkkı seçmiş olup tam puan alır. Puanlamayı belirlemek sizin elinizdedir.

Yanlış şıklarda ise Not kısmında varsayılan gelen Hiçbiri seçeneği seçili kalması gerekmektedir.

| <ul> <li>Cevaplar</li> </ul> |                                                                                                    |  |
|------------------------------|----------------------------------------------------------------------------------------------------|--|
| 1. Seçenek                   |                                                                                                    |  |
| Not                          | Hiçbiri 🗢                                                                                                    |  |
| Geribildirim                 |                                                                                                    |  |
|                              |                                                                                                    |  |
| 2. Seçenek                   |                                                                                                    |  |
| Not                          | Hiçbiri 🗢                                                                                                    |  |
| Geribildirim                 | $1  A \bullet  B  I \equiv \equiv  \mathfrak{S}  \mathfrak{S}  \mathfrak{G}  \mathfrak{G}$                          |  |
|                              |                                                                                                    |  |
| 3. Seçenek                   |                                                                                                    |  |
| Not                          |                                                                                                    |  |
|                              | Hiçbiri 🗢                                                                                                    |  |
| Geribildirim                 | $1  \mathbf{A} \bullet  \mathbf{B}  \mathbf{I}  \coloneqq  \mathbf{b}  \mathbf{S}  \mathbf{c} \bullet  \mathbf{S} $ |  |
|                              |                                                                                                    |  |

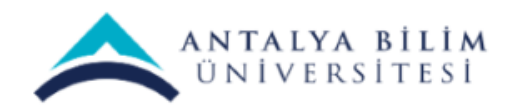

#### "Değişiklikleri kaydet ve düzenlemeye devam et" butonu ile bir sonraki sorunuzu eklemeye geçebilirsiniz.

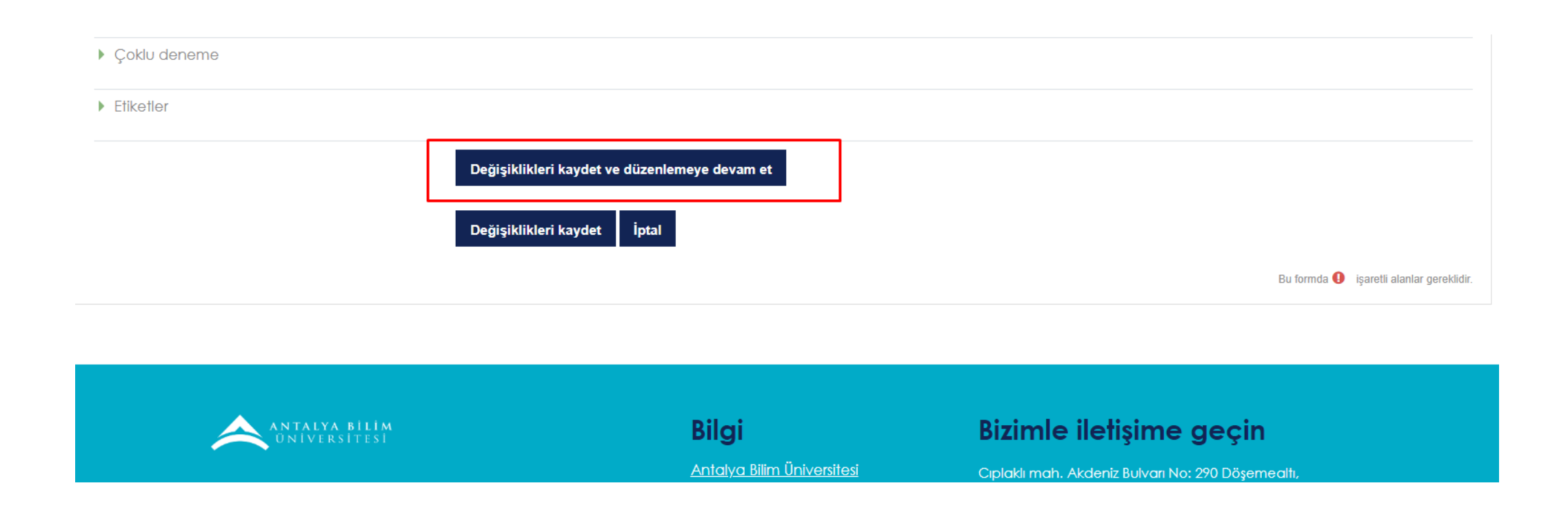

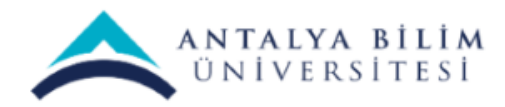

#### Tüm sorularınızı ekledikten sonra "Değişiklikleri kaydet" demelisiniz.

| <ul> <li>Birleşik geribildirim</li> </ul> |                                               |                                          |
|-------------------------------------------|-----------------------------------------------|------------------------------------------|
| Çoklu deneme                              |                                               |                                          |
| Etiketler                                 |                                               |                                          |
|                                           | Değişiklikleri kaydet ve düzenlemeye devam et |                                          |
|                                           | Değişiklikleri kaydet İptal                   |                                          |
|                                           |                                               | Bu formda 🌒 işaretli alanlar gereklidir. |
|                                           |                                               |                                          |

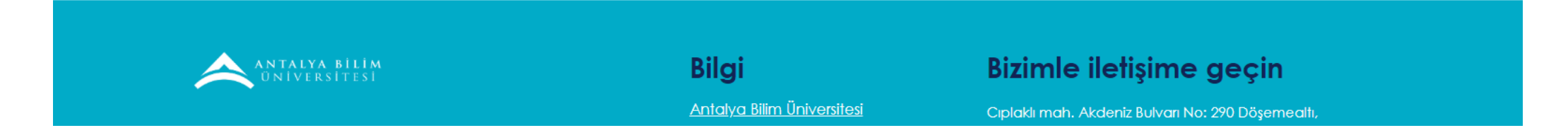

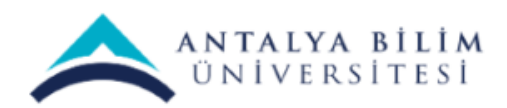

LMS SINAV KILAVUZU

Bilgi İşlem Müdürlüğü - 2020

## Soru Bankası sayfanız aşağıdaki gibidir. **Düzenle** sekmesinden sorunuzu güncelleyebilir veya silebilirsiniz.

| Soru ban             | kası                                           |                                                  |                                         |
|----------------------|------------------------------------------------|--------------------------------------------------|-----------------------------------------|
| Bir kategori seç:    | BTP 106 için varsayılan (8)                    | \$                                               |                                         |
| Sorular için varsay  | ılan kategori 'BTP 106' bağlamında paylaşıldı. |                                                  |                                         |
| No tag filters appl  | ied                                            |                                                  |                                         |
| Filter by tags       | •                                              |                                                  |                                         |
| The by logs          | •                                              |                                                  |                                         |
| 🗷 Soru listesinde s  | oru metnini göster                             |                                                  |                                         |
| Arama seçeneği       | •                                              |                                                  |                                         |
| Altkategorilerde     | əki soruları da göster                         |                                                  |                                         |
| 🗷 Eski soruları da g | göster                                         |                                                  |                                         |
| Yeni soru oluştur    |                                                |                                                  |                                         |
| D 🕈 Soru             |                                                | Eylemler Oluşturan                               | Son düzenleyen                          |
| Soru adı / ID r      | umber                                          | Adı / Soyadı / Tarih<br>Halil Tirvaki            | Adı / Soyadı / Tarih<br>Halil Tirvaki   |
| □ 🗄 Bilgi işlem o    | departmanı kaç kişidir?                        | Düzenle -10 Nisan 2020, 00:53                    | 10 Nisan 2020, 00:53                    |
| Bilgi işlem depart   | manı kaç kişidir?                              | Ömer Ali Sentürk                                 | Ömer Ali Sentürk                        |
| 🗆 🗄 İstanbul ka      | ç yılında fethedilmiştir?                      | Düzenle - 8 Nisan 2020, 14:29                    | 8 Nisan 2020, 14:29                     |
| İstanbul kaç yılınd  | da fethedilmiştir?                             | 8 AB 0 181                                       | 8 AR 0 101                              |
| 🗆 🗄 İstanbul ka      | ç yılında fethedilmiştir?                      | Düzenle -Omer Ali Şenfürk<br>8 Nisan 2020, 14:29 | Omer Ali Şenfürk<br>8 Nisan 2020, 14:29 |
| İstanbul kaç yılınd  | da fethedilmiştir?                             |                                                  |                                         |
| □:= LMS sistem       | nde hangisi yoktur?                            | Düzenle Halil Tiryaki                            | Halil Tiryaki<br>10 Nisaa 2020, 00:53   |

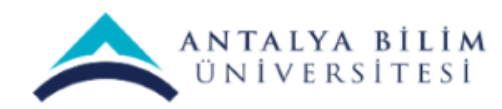

## Sorularınızı konu başlıklarına göre gruplamak için: "Kategoriler" başlığını seçiniz.

|                             | ANTALYA BILIM<br>UNIVERSITESI                              |                                                                                                    | Türkçe (tr) 👻 |  |
|-----------------------------|------------------------------------------------------------|----------------------------------------------------------------------------------------------------|---------------|--|
| BTP 106<br>Kontrol paneli / | 5 – Bilgisayar Ağlı<br>Derslerim / BTP 106 / Ders yönetimi | arı                                                                                                    |               |  |
| Ders yön                    | etimi                                                      |                                                                                                    |               |  |
| Ders yönetimi               | Kullanıcılar Raporlar                                      |                                                                                                    |               |  |
|                             |                                                            | Ayarları düzenle<br>Düzenlemeyi aç<br>Kurs tamamlama<br>BTP 106 dersinden kaydımı sil<br>Filtreler<br>Not defteri kurulumu<br>Yedekle<br>Geri yükle<br>İçeri aktar<br>Sıfırla |               |  |
|                             | Nişanlar                                                   | Nişanları yönet<br>Yeni bir nişan ekle                                                                                                    |               |  |
|                             | Soru bankası                                               | Sorular<br>Kategoriler<br>Al<br>Ver                                                                                                    |               |  |

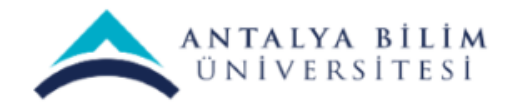

#### Ad kısmına 1. Konu gibi sorularınızı gruplandırmak adına bir başlık yazıp "Kategori ekleyin" butonuna basınız.

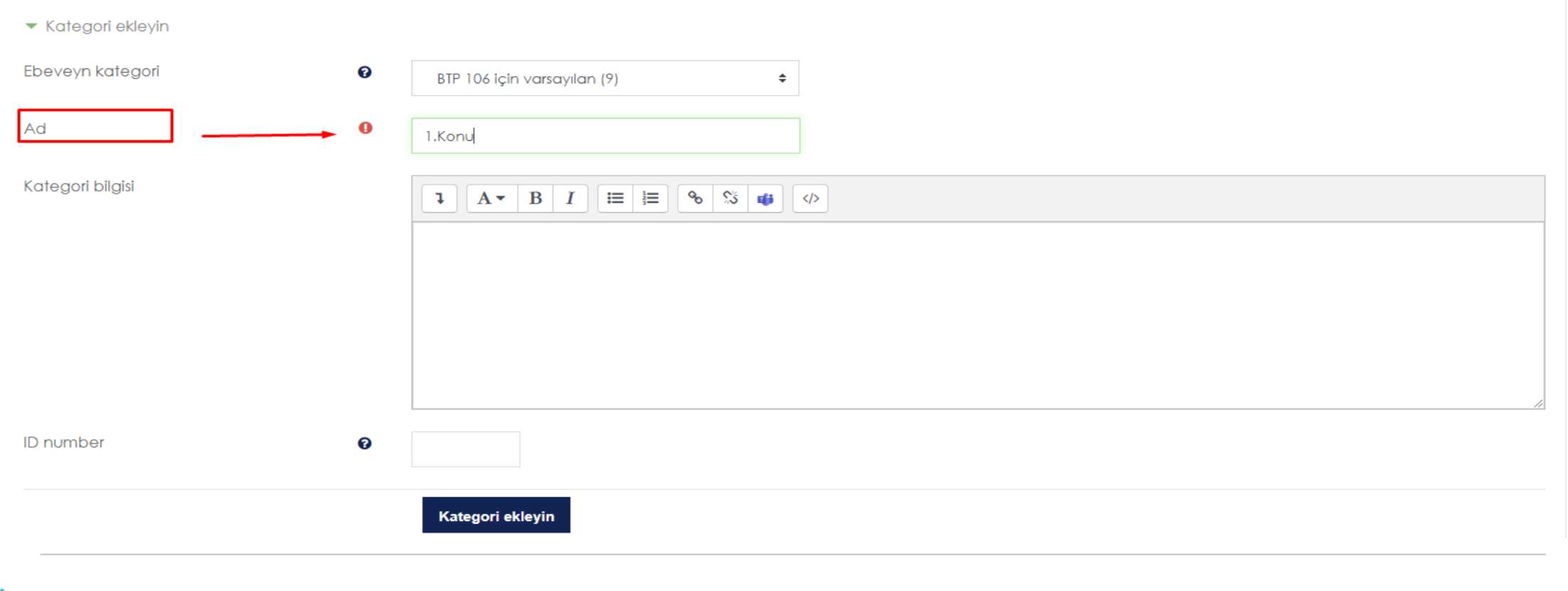

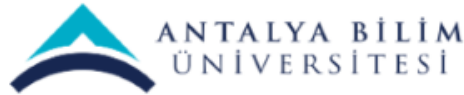

## Sorular başlığı altına geri döndüğünüzde "Bir kategori seç" başlığı altında oluşturmuş olduğunuz kategoriler mevcuttur.

#### BTP 106 - Bilgisayar Ağları

Kontrol paneli / Derslerim / BTP 106 / Soru bankası / Sorular

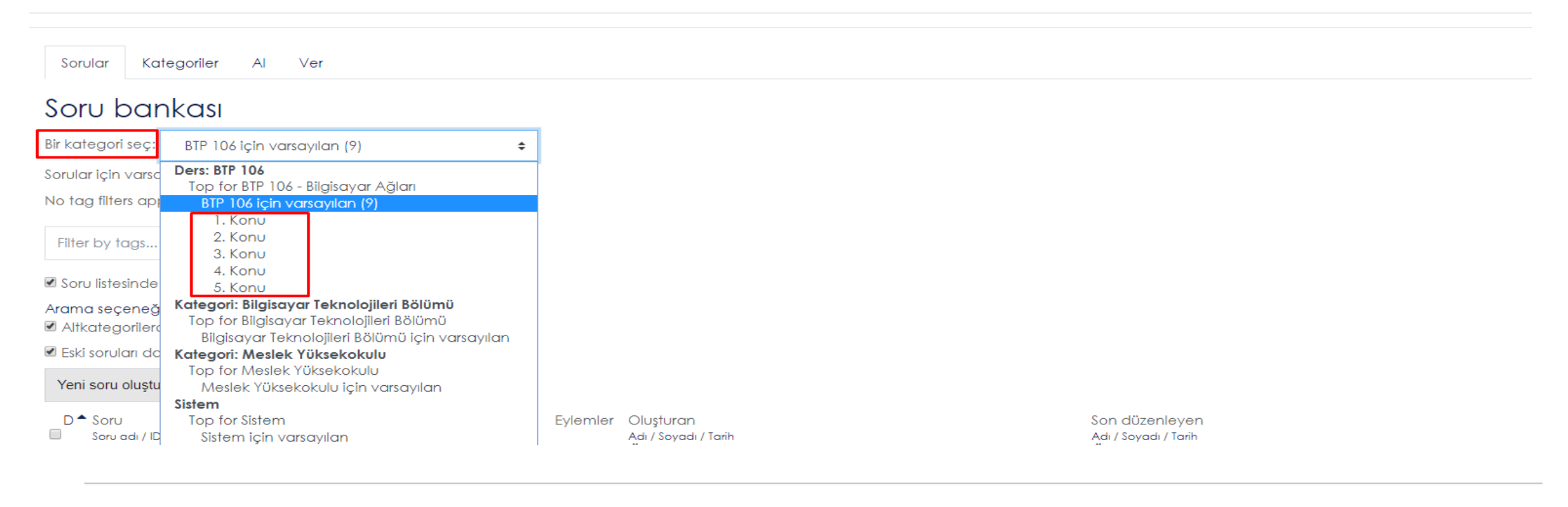

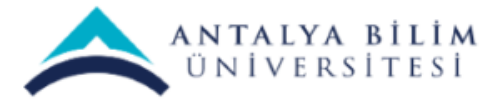

LMS SINAV KILAVUZU

Bilgi İşlem Müdürlüğü - 2020

### Soru Bankasına Toplu Soru Ekleme Nasıl Yapılır ?

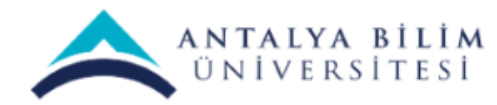

### **GIFT Formatı**

Bu formatla ekleyebileceğimiz soru türleri aşağıdaki gibidir;

- Çoktan Seçmeli Sorular
- Essay Yazılı Sorular
- Boşluk Doldurma Soruları
- Eşleştirme Soruları

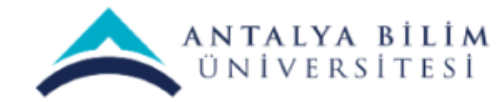

### GIFT Formati

Not Defterimize sorularımızı eklerken dikkat etmemiz gerekenler aşağıdaki gibidir;

- Her bir soru tek satır halinde yazılmalıdır.
- { } sembolleri her zaman cevabı temsil eder. Cevap kısmına başlarken sorudan sonra bir boşluk bırakarak { sembolü eklenmelidir. Cevap kısmını bitirirken } sembolü eklenmelidir.
- Eğer sorumuz çoktan seçmeliyse şıkların başına bir boşluk ve ~ sembolünü koymanız gerekmektedir.
- Eğer doğru cevap tek ise doğru cevabın %100% başına eklenmelidir. Birden fazla doğru cevap var ise yüzdeleriyle oynayabilirsiniz.
- Her sorudan sonra birer satır boşluk bırakılmalıdır.
- Essay Yazılı soruların bitimine {} sembollerini eklemeniz yeterlidir.
- .txt dosyamızı kaydederken UTF-8 karakter koduyla ile kaydetmeliyiz.

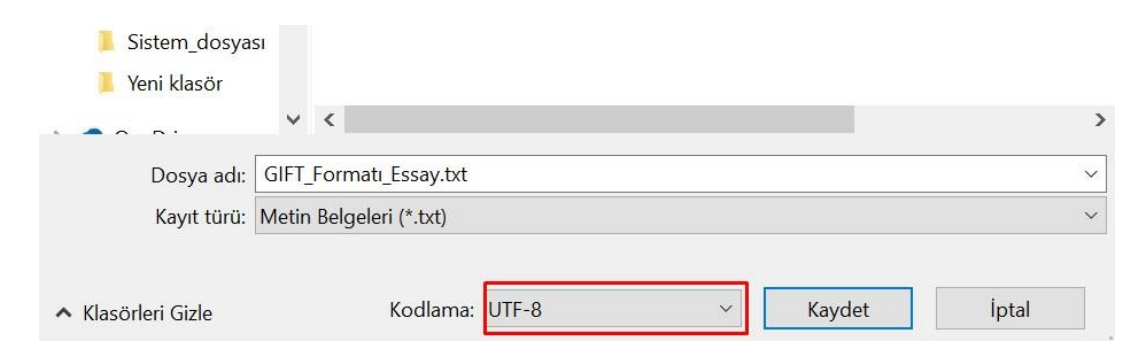

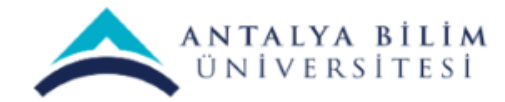

### Çoktan Seçmeli Sorulara Örnek

Aşağıdakilerden hangisi siyasi alanda yapılan yeniliklerden birisi değildir? {

~Saltanatın kaldırılması

~Cumhuriyet'in İlanı

~Ankara'nın başkent ilan edilmesi

~Halifeliğin Kaldırılması

}

~%100%Kılık- Kıyafet ve Şapka Kanunu

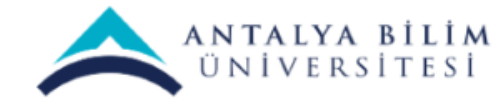

#### Essay- Yazılı Sorulara Örnek

Merhaba, kendinden biraz bahseder misin? {}

Hangi takımı tutuyorsun? {}

Kaç yaşındasın? {}

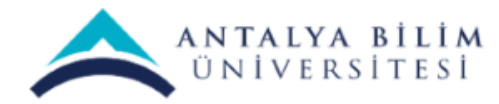

### Boşluk Doldurma Sorularına Örnek

2 + {=iki =2} eşittir dört.

Bağışıklık Sistemimiz güçlendirmek için bol bol {=su} içmeliyiz.

Bağışıklık Sistemimiz düzenli {=spor} yapmalıyız.

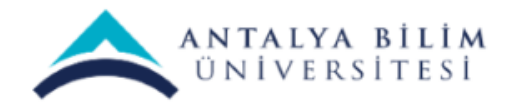

### Eşleştirme Sorularına Örnek

Hangi hayvan hangi yiyeceği yer? {=Maymun -> muz =köpek -> köpek maması}

Marka ve Model eşleştiriniz. {=Audi -> A6 =Seat -> İbiza}

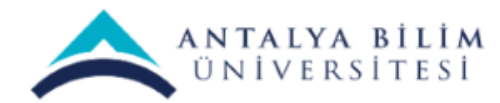

Aşağıdaki gibi not defterimizi oluşturuyoruz. Kaydederken UTF-8 formatını seçiyoruz.

| Karisik_Soru_Yukleme.txt - Not Defteri                                                                                                    | <u></u> | ×    |
|----------------------------------------------------------------------------------------------------|---------|------|
| Dosya Düzen Biçim Görünüm Yardım                                                                                                    |         |      |
| Aşağıdakilerden hangisi siyasi alanda yapılan yeniliklerden birisi değildir? {<br>~Saltanatın kaldırılması<br>~Cumhuriyet'in İlanı<br>~Ankara'nın başkent ilan edilmesi<br>~Halifeliğin Kaldırılması<br>~%100%Kılık- Kıyafet ve Şapka Kanunu<br>} |         | ^    |
| Merhaba, kendinden biraz bahseder misin? {}                                                                                                    |         |      |
| Hangi takımı tutuyorsun? {}                                                                                                    |         |      |
| Kaç yaşındasın? {}                                                                                                    |         |      |
| 2 + {=iki =2} eşittir dört.                                                                                                    |         |      |
| Bağışıklık Sistemimiz güçlendirmek için bol bol {=su} içmeliyiz.                                                                                                    |         |      |
| Bağışıklık Sistemimiz düzenli {=spor} yapmalıyız.                                                                                                    |         |      |
| Hangi hayvan hangi yiyeceği yer? {=Maymun -> muz =köpek -> köpek maması}                                                                                                    |         |      |
| Marka ve Model eşleştiriniz. {=Audi -> A6 =Seat -> İbiza}                                                                                                    |         | ~    |
|                                                                                                    |         | ⇒ .≓ |

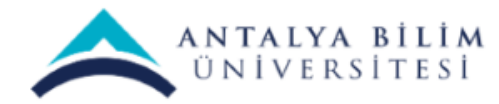

Aşağıdaki gibi not defterimizi oluşturuyoruz. Kaydederken UTF-8 formatını seçiyoruz.

| Karisik_Soru_Yukleme.txt - Not Defteri                                                                                                    | <u></u> | ×    |
|----------------------------------------------------------------------------------------------------|---------|------|
| Dosya Düzen Biçim Görünüm Yardım                                                                                                    |         |      |
| Aşağıdakilerden hangisi siyasi alanda yapılan yeniliklerden birisi değildir? {<br>~Saltanatın kaldırılması<br>~Cumhuriyet'in İlanı<br>~Ankara'nın başkent ilan edilmesi<br>~Halifeliğin Kaldırılması<br>~%100%Kılık- Kıyafet ve Şapka Kanunu<br>} |         | ^    |
| Merhaba, kendinden biraz bahseder misin? {}                                                                                                    |         |      |
| Hangi takımı tutuyorsun? {}                                                                                                    |         |      |
| Kaç yaşındasın? {}                                                                                                    |         |      |
| 2 + {=iki =2} eşittir dört.                                                                                                    |         |      |
| Bağışıklık Sistemimiz güçlendirmek için bol bol {=su} içmeliyiz.                                                                                                    |         |      |
| Bağışıklık Sistemimiz düzenli {=spor} yapmalıyız.                                                                                                    |         |      |
| Hangi hayvan hangi yiyeceği yer? {=Maymun -> muz =köpek -> köpek maması}                                                                                                    |         |      |
| Marka ve Model eşleştiriniz. {=Audi -> A6 =Seat -> İbiza}                                                                                                    |         | ~    |
|                                                                                                    |         | ⇒ .≓ |

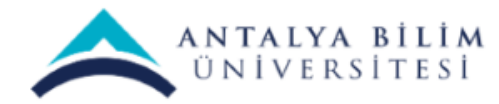

Soru bankası sayfasından "Al " sekmesine tıklayınız.

| BTP 106 - Bilaisavar Ağları                                       |                                                                         |                                                              |
|-------------------------------------------------------------------|-------------------------------------------------------------------------|--------------------------------------------------------------|
| Kontrol paneli / Derslerim / BTP 106 / Soru bankası / Sorular     |                                                                         |                                                              |
| Konnorpanon / Bersenn / Bri too / Solo bankasi / Solola           |                                                                         |                                                              |
|                                                                   |                                                                         |                                                              |
| Sorular Kategoriler Al Ver                                        |                                                                         |                                                              |
| Soru bankası                                                      |                                                                         |                                                              |
| Bir kategori seç: BTP 106 için varsayıları (8) 💠                  |                                                                         |                                                              |
| Sorular için varsayılan kategori 'BTP 106' bağlamında paylaşıldı. |                                                                         |                                                              |
| No tag filters applied                                            |                                                                         |                                                              |
| Filter by tags                                                    |                                                                         |                                                              |
| 🗷 Soru listesinde soru metnini göster                             |                                                                         |                                                              |
| Arama seçeneği マ<br>☞ Altkategorilerdeki soruları da göster       |                                                                         |                                                              |
| 🗷 Eski soruları da göster                                         |                                                                         |                                                              |
| Yeni soru oluştur                                                 |                                                                         |                                                              |
| D≜ Soru                                                           | Eylemler Oluşturan                                                      | Son düzenleyen                                               |
| <ul> <li>Bilgi işlem departmanı kaç kişidir?</li> </ul>           | Düzenle Halil Tiryaki                                                   | Aai / seyaai / larin<br>Halil Tiryaki<br>10 Niego 2020 00:52 |
| Bilgi işlem departmanı kaç kişidir?                               | 10 Mauff 2020, 00.35                                                    | TO Pascin 2020, 00.00                                        |
| □ 🗄 İstanbul kaç yılında fethedilmiştir?                          | Düzenle -Ömer Ali Şentürk                                               | Ömer Ali Şentürk                                             |
| İstanbul kaç yılında fethedilmiştir?                              | o Hisori 2020, 14.27                                                    | 0 Hadii 2020, 14.27                                          |
| □ \Xi İstanbul kaç yılında fethedilmiştir?                        | Düzenle <del>-</del> Ömer Ali Şentürk<br><sub>8 Nisan 2020, 14:29</sub> | Ömer Ali Şentürk<br>8 Nisan 2020, 14:29                      |

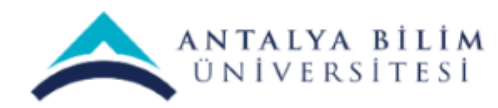

Bu ekranda oluşturduğumuz metin belgesi (.txt) sisteme yükleyeceğiz. Seçenekler arasından GIFT formatı seçmemiz gerekmektedir.

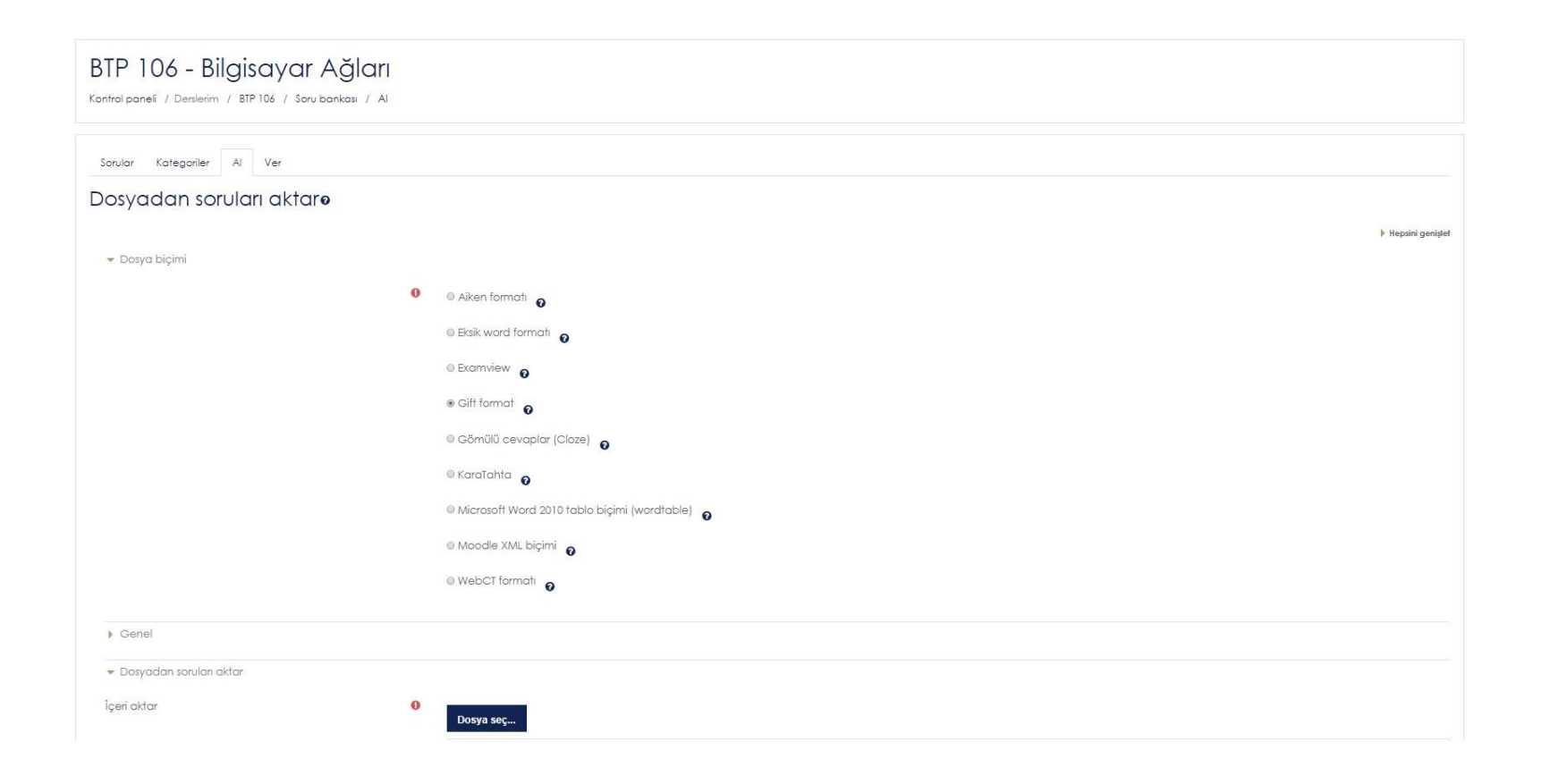

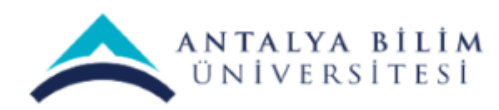

#### "Kategori aktar" başlığından sorularınızı eklemek istediğiniz konu başlığınızı seçebilirsiniz.

|                                             | ◎ Gift format                                                                                                    |
|---------------------------------------------|----------------------------------------------------------------------------------------------------|
|                                             | Gömülü cevaplar (Cloze)                                                                                                    |
|                                             | 🔍 KaraTahta 👩                                                                                                    |
|                                             | Microsoft Word 2010 tablo biçimi (wordtable)                                                                                                    |
|                                             | 🔍 Moodle XML biçimi 👩                                                                                                    |
|                                             | WebCT formati                                                                                                    |
|                                             |                                                                                                    |
| <ul> <li>Genel</li> </ul>                   |                                                                                                    |
| Kategori aktar                              | BTP 106 için varsayıları (9)<br>Dorr: BTP 106                                                                                                    |
|                                             | BTP 106 için varsayıları (?)                                                                                                    |
|                                             | 2. Konu                                                                                                    |
| Notice election                             |                                                                                                    |
| Nolları eşleşlir                            | 5. Konu                                                                                                    |
| Hatada dur                                  | • Kategori: Bilgisayar Teknolojileri Bölümü             • Bilgisayar Teknolojileri Bölümü için varsayılan             • Kategori: Meslek Yüksekokulu         Meslek Yüksekokulu için varsayılan |
| <ul> <li>Dosyadan soruları aktar</li> </ul> | Sistem için varsayılan                                                                                                    |

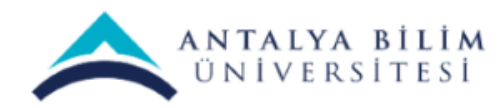

Sayfayı aşağıya indirdikten .txt dosyanızı sürükleyip bırakabilir veya Dosya seç... butonundan da ekleyebilirsiniz.

Ardından İçeri aktar seçeneğine tıklayıp sorularımızı ekliyoruz.

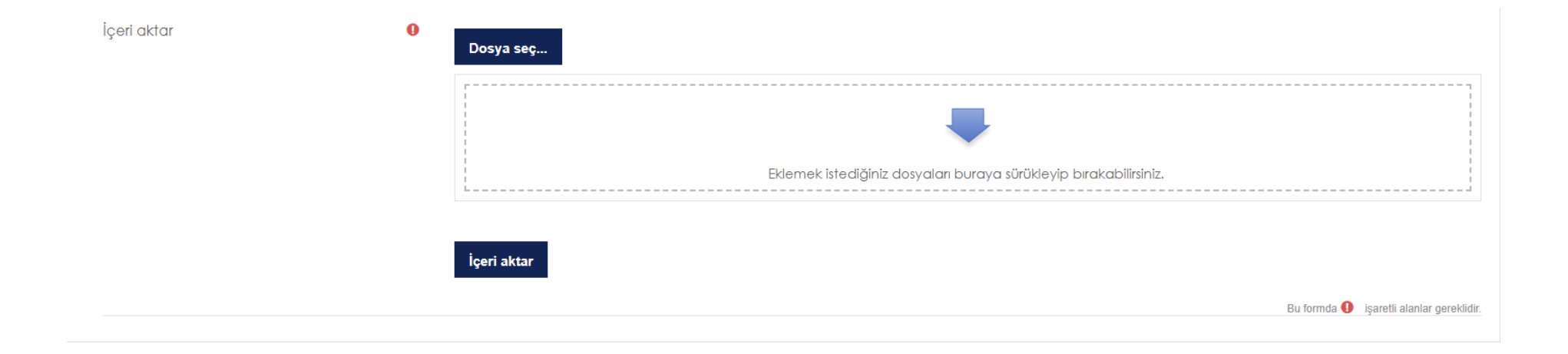

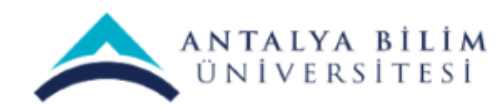

İçeri aktar butonuna bastıktan sonra bu ekranda eğer sekmeler yeşil yanıyorsa bir sorun olmadığı şayet turuncu veya kırmızı yanıyorsa oluşturmuş olduğunu Metin Belgesi (.txt) içerisinde sorularda veya cevaplarda hata olduğu anlamına gelir. Hata almadıysanız ve sekmeler yeşilse sorun gözükmüyorsa Devam butonuna tıklayarak devam ediniz.

| Sorular Kategoriler Al Ver                                                      |   |
|---------------------------------------------------------------------------------|---|
| Alınan dosyalar ayrıştıriliyor                                                  | × |
| 9 soruları dosyadan aktarılıyor                                                 | × |
| 1. Aşağıdakilerden hangisi siyasi alanda yapılan yeniliklerden birisi değildir? |   |
| 2. Merhaba, kendinden biraz bahseder misin?                                     |   |
| 3. Hangi takimi tutuyorsun?                                                     |   |
| 4. Kaç yaşındasın?                                                              |   |
| 5.2+egittir dört.                                                               |   |
| 6. Bağışıklık Sistemimiz güçlendirmek için bol bol içmeliyiz.                   |   |
| 7. Bağışıklık Sistemimiz düzenli yapmalıyız.                                    |   |
| 8. Hangi hayvan hangi yiyeceği yer?                                             |   |
| 9. Marka ve Model eşleştiriniz.<br>Devam                                        |   |

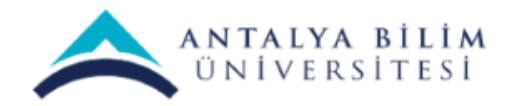

Sonuç olarak Soru bankası üzerinde Sorular sekmesinde gördüğünüz sorularınız güncellenmiştir. Metin belgesine eklediğiniz sorular bu listeye dahil olmuştur.

Size kılavuzun başında belirttiğimiz tek tek elle ekleme yöntemi yavaş olacaktır. Bu yöntemle tek seferde birden fazla soruyu ekleyebileceksiniz.

| D * Soru                                                                         | Eylemler Oluşturan                                |  |
|----------------------------------------------------------------------------------|---------------------------------------------------|--|
| Soru adi / ID number                                                             | Adı / Sayadı / Tarih                              |  |
| Hangi takımı tutuyorsun?                                                         | Düzenle •Omer Alı Şentürk<br>12 Nisan 2020, 16:54 |  |
| Hangî takimi tutuyorsun?                                                         |                                                   |  |
| 🗏 🥅 Kaç yaşındasın?                                                              | Düzenle •Omer Ali Şentürk<br>12 Nisan 2020, 16:54 |  |
| Kaç yaşındasın?                                                                  |                                                   |  |
| 🗏 📗 Merhaba, kendinden biraz bahseder misin?                                     | Düzenle -Omer Ali Şentürk<br>12 Nisan 2020, 16:54 |  |
| Merhaba, kendinden biraz bahseder misin?                                         |                                                   |  |
| 🗏 🔝 Hangi hayvan hangi yiyeceği yer?                                             | Düzenle •Omer Ali Şentürk<br>12 Nison 2020, 16:54 |  |
| Hangi hayvan hangi yiyeceği yer?                                                 |                                                   |  |
| 🗆 🔛 Marka ve Model eşleştiriniz.                                                 | Düzenle •Omer Ali Şentürk<br>12 Nisan 2020, 16:54 |  |
| Marka ve Model eşleştiriniz.                                                     |                                                   |  |
| 🗏 🗄 Aşağıdakilerden hangisi siyasi alanda yapılan yeniliklerden birisi değildir? | Düzenle •Omer Ali Şentürk<br>12 Nisan 2020, 16:54 |  |
| Aşağıdakilerden hangisi siyasi alanda yapılan yeniliklerden birisi değildir?     |                                                   |  |
| □ □ 2 +eşittir dört.                                                             | Düzenle •Omer Ali Şentürk<br>12 Nisan 2020, 16:54 |  |
| 2+eşittir dört.                                                                  |                                                   |  |
| 🗏 🗖 Bağışıklık Sistemimiz düzenli yapmalıyız.                                    | Düzenle •Omer Ali Şentürk<br>12 Nisan 2020, 16:54 |  |
| Bağışıklık Sistemimiz düzenli yapmalıyız.                                        |                                                   |  |
| 🗏 🗖 Bağışıklık Sistemimiz güçlendirmek için bol bol içmeliyiz.                   | Düzenle •Omer Ali Şentürk<br>12 Nisan 2020, 16:54 |  |
| Bağışıklık Sistemimiz güçlendirmek için bol bol içmeliyiz.                       |                                                   |  |

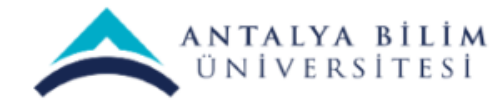

Soruları ekledikten sonra «Birden fazla yanıt verilebilsin mi?» seçeneği mutlaka Sadece bir yanıt olarak seçilmelidir.

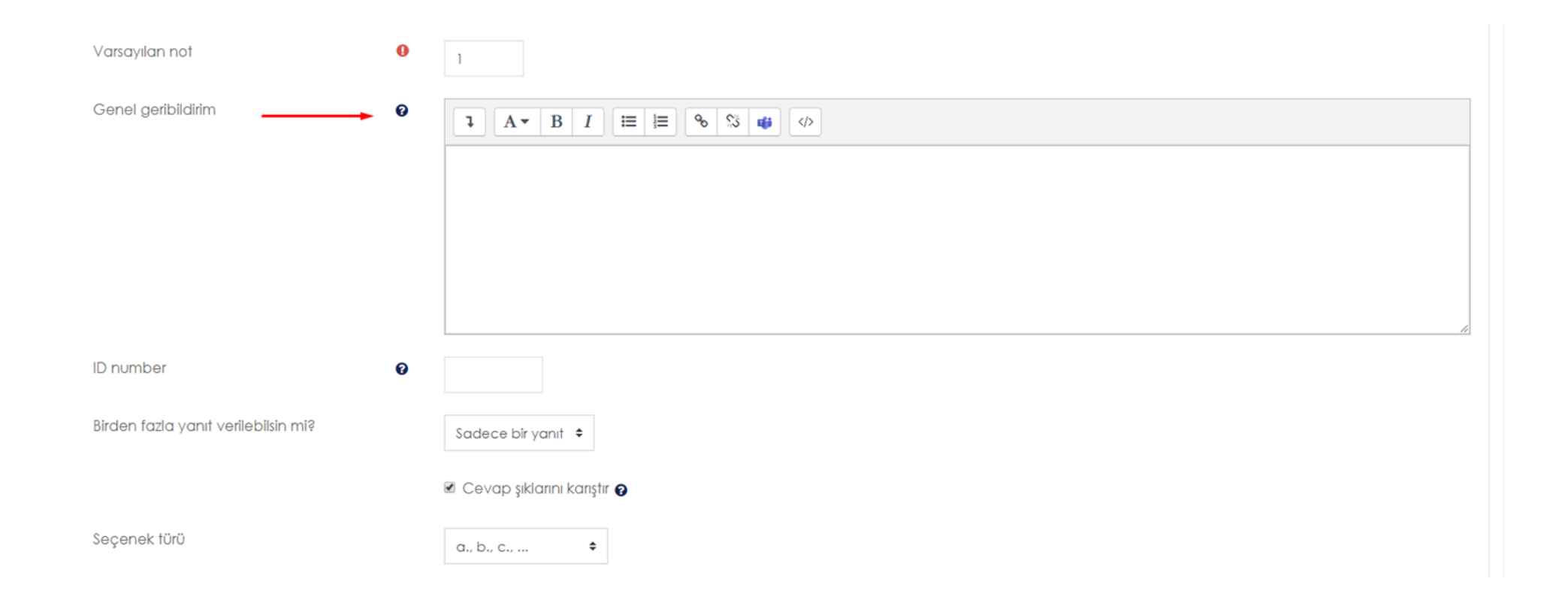

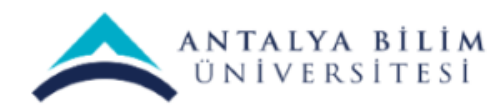

# Sınav Nasıl Oluşturulur?

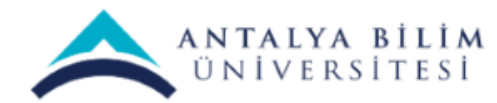

LMS SINAV KILAVUZU

Bilgi İşlem Müdürlüğü - 2020

#### Dersinizin ayarlarından "Düzenlemeyi aç" ı seçiniz.

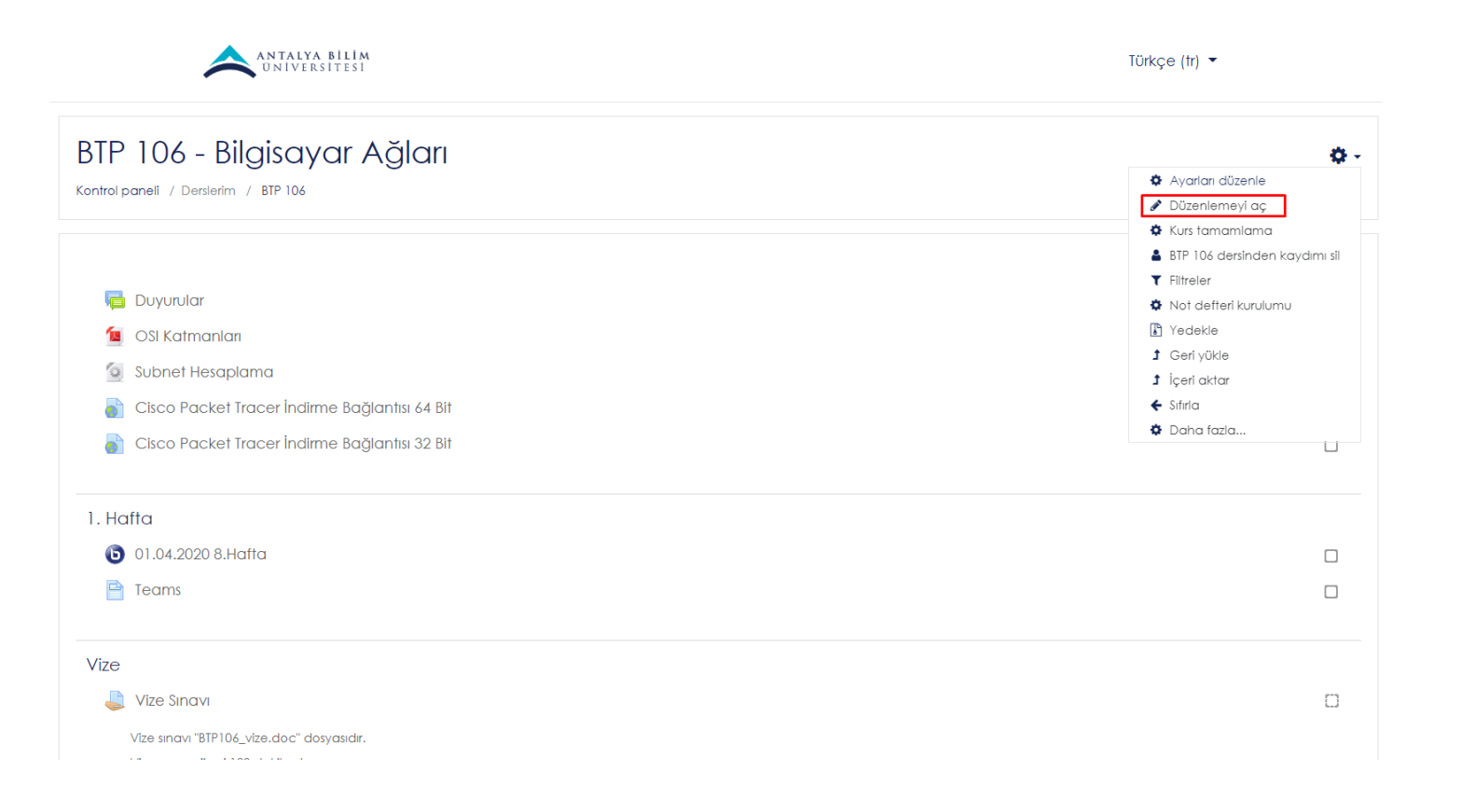

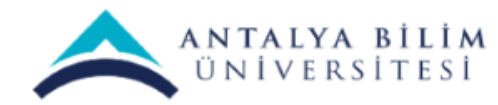

#### "Yeni bir etkinlik ya da kaynak ekle" seçeneğini tıklayınız.

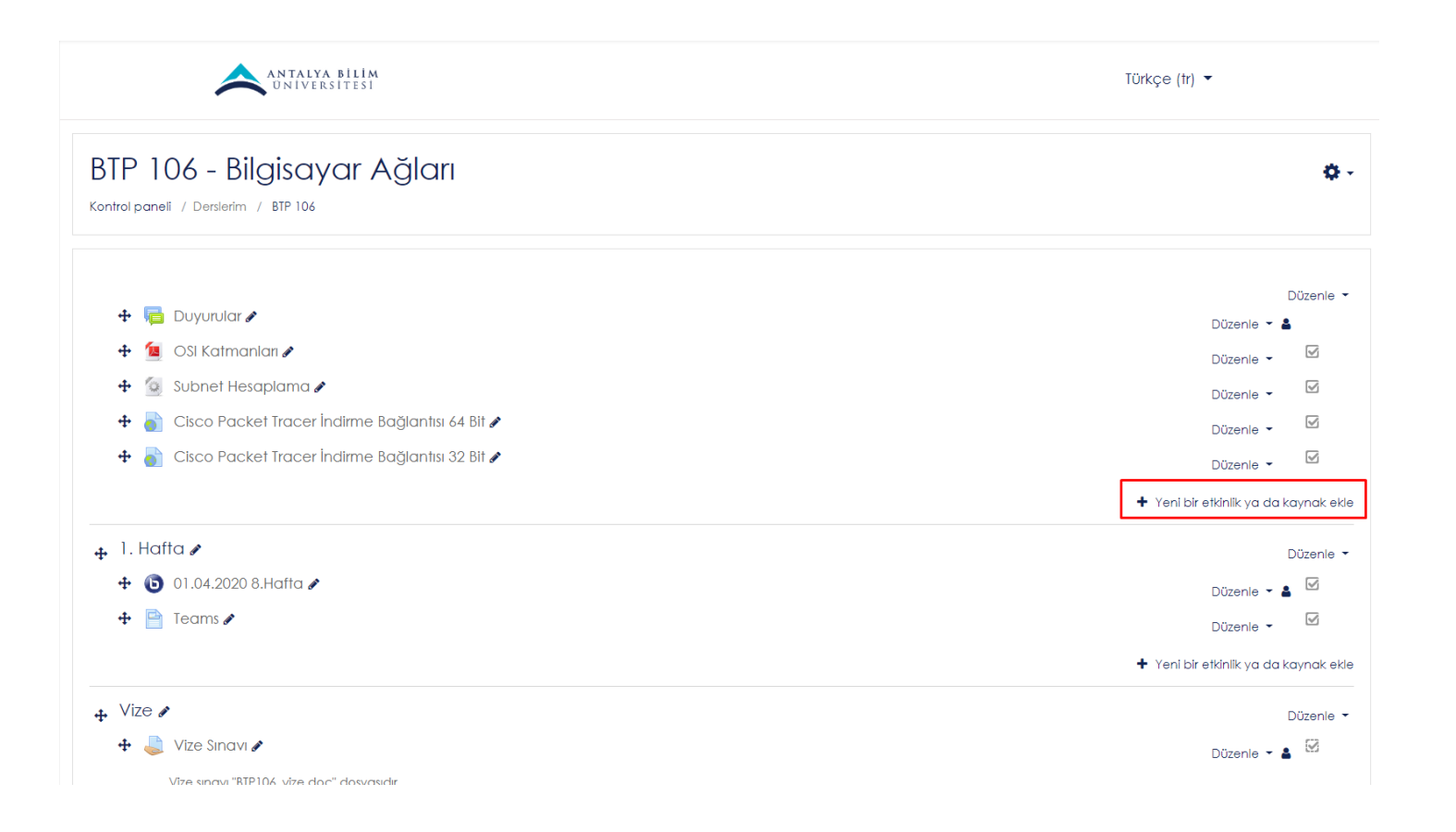

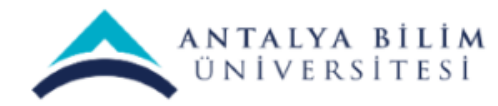

### "Sınav" kategorisini seçip ekleye basınız.

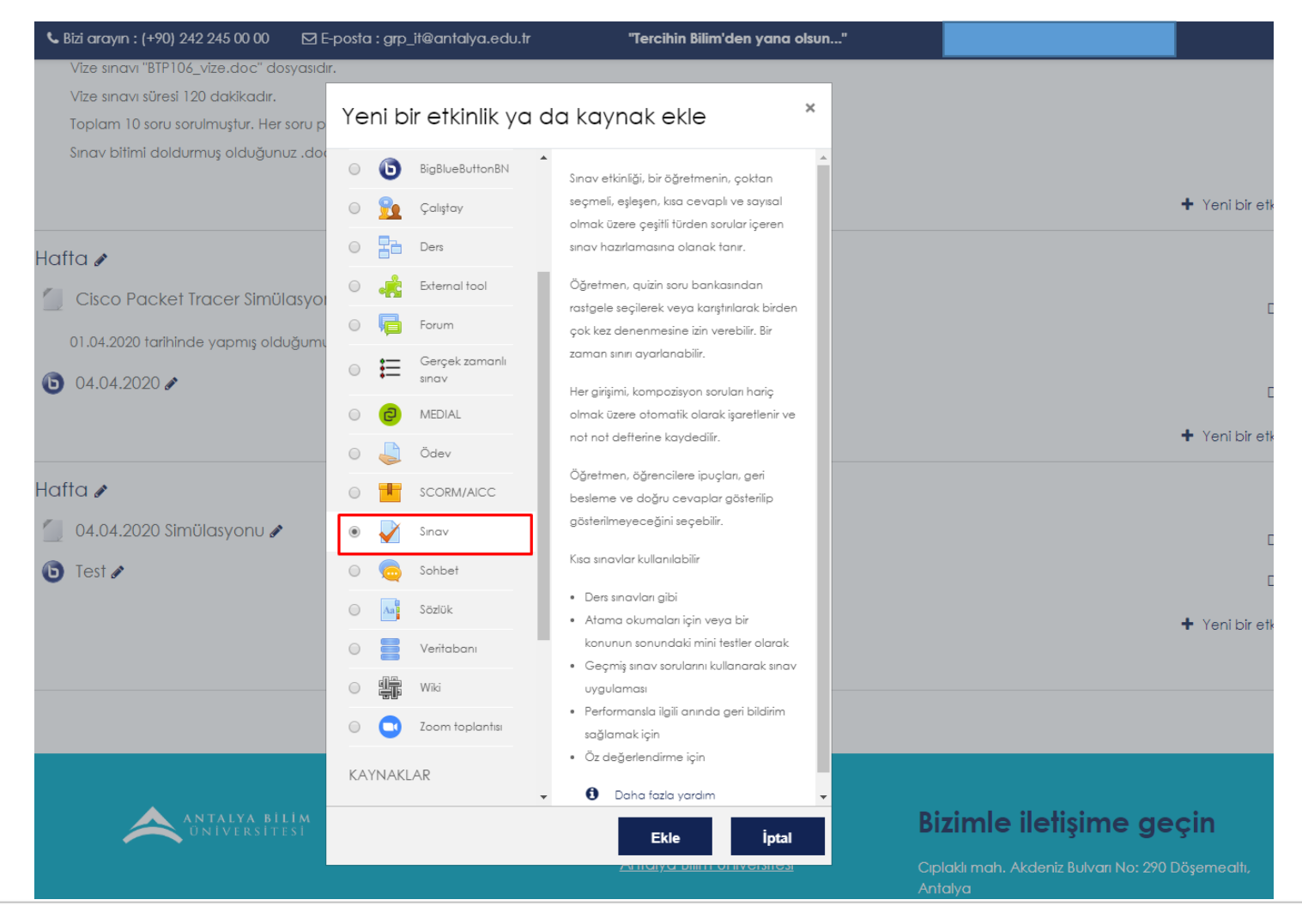

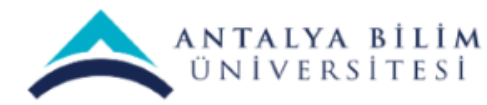

Genel bölümünde eklediğiniz sınava ait 'Ad' bilgisini giriniz (Örnek: Ara Sınav). Ayrıca, Tanıtım bölümüne sınavla ilgili açıklama girerek, açıklamanın ders sayfasında görülmesini sağlayabilirsiniz.

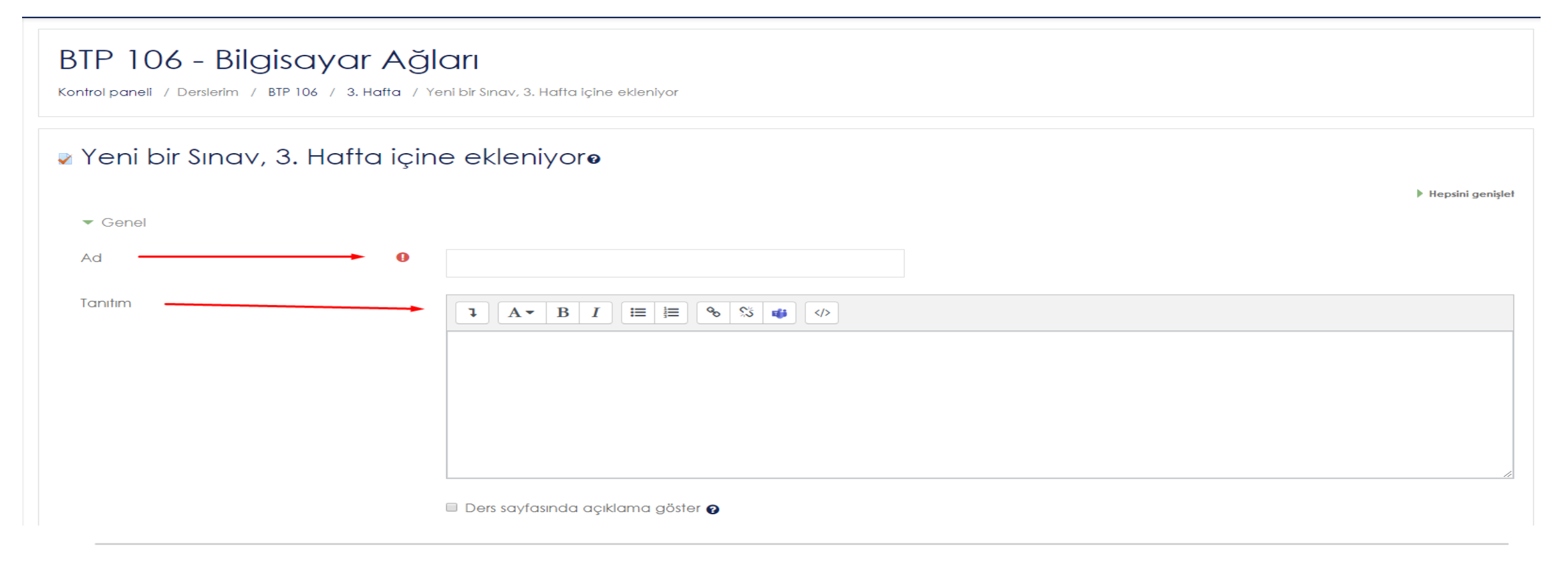

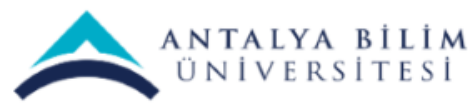
## Zamanlama bölümünde; sınavın öğrenciler tarafından cevaplanma tarihleri ve saati (başlangıç, bitiş) belirlenmeli, zaman sınırı belirlenmeli, süre dolduğunda bölümünden 'Açık uygulamalar otomatik olarak gönderildi' seçimi yapılarak verilen süre sona erdiğinde cevapların otomatik olarak sistem tarafından alınmasını sağlanmalıdır.

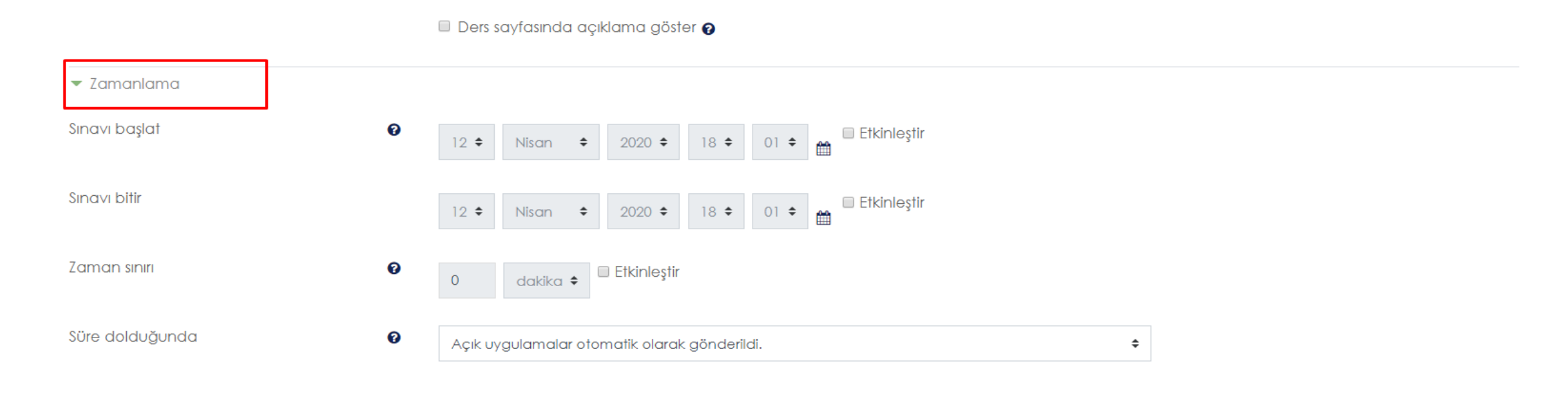

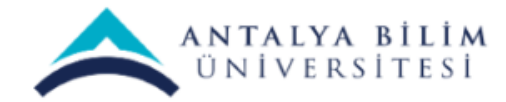

Not bölümünde; öğrencilerin sınav sorularına cevap verme haklarının kaç tane olduğu belirlenerek,

- tekrar uygulama izni alanında bu hakkın sayı seçimi yapılmalıdır. Eğer öğrencilere 1'den fazla sınava giriş
- izni verildiyse Notlandırma yöntemi olarak (toplam sınav notunun ne şekilde hesaplanması gerektiği) En
  - yüksek not, Not ortalaması, İlk uygulama ya da Son uygulama seçeneklerinden uygun olan seçilir.

| ▼ Not                |   |                         |
|----------------------|---|-------------------------|
| Not kategorisi       | 0 | Kategorilendirilmemiş 🕈 |
| Geçme notu           | 0 |                         |
| Tekrar uygulama izni |   | Limitsiz 🕈              |
| Notlandırma yöntemi  | Ø | En yüksek not 🗢         |

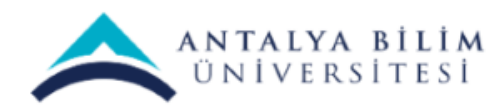

## Burda Limitsizi 1 seçmelisiniz ki öğrenciler tekrar sınavı yapamasın.

| ▼ Not                |   |                         |
|----------------------|---|-------------------------|
| Not kategorisi       | 0 | Kategorilendirilmemiş 🕈 |
| Geçme notu           | 0 |                         |
| Tekrar uygulama izni |   | Limitsiz 🕈              |
| Notlandırma yöntemi  | 0 | En yüksek not 🗢         |

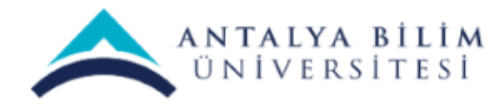

### Düzen bölümünde Yeni sayfa menüsünden kaç sorudan sonra bir sonraki sayfaya geçileceği belirlenmelidir.

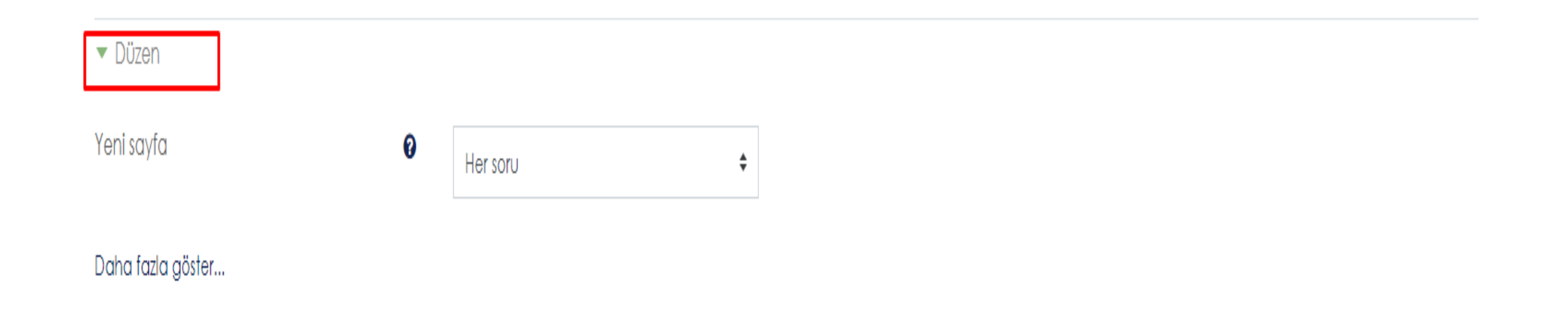

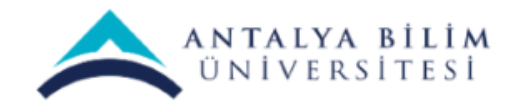

Burda Geziti yönteminde Serbest seçerseniz öğrenciler sınav sorularında geriye dönüş yapabilir. Ardışık seçerseniz şayet bir önceki soruya geri dönüş yapamazlar.

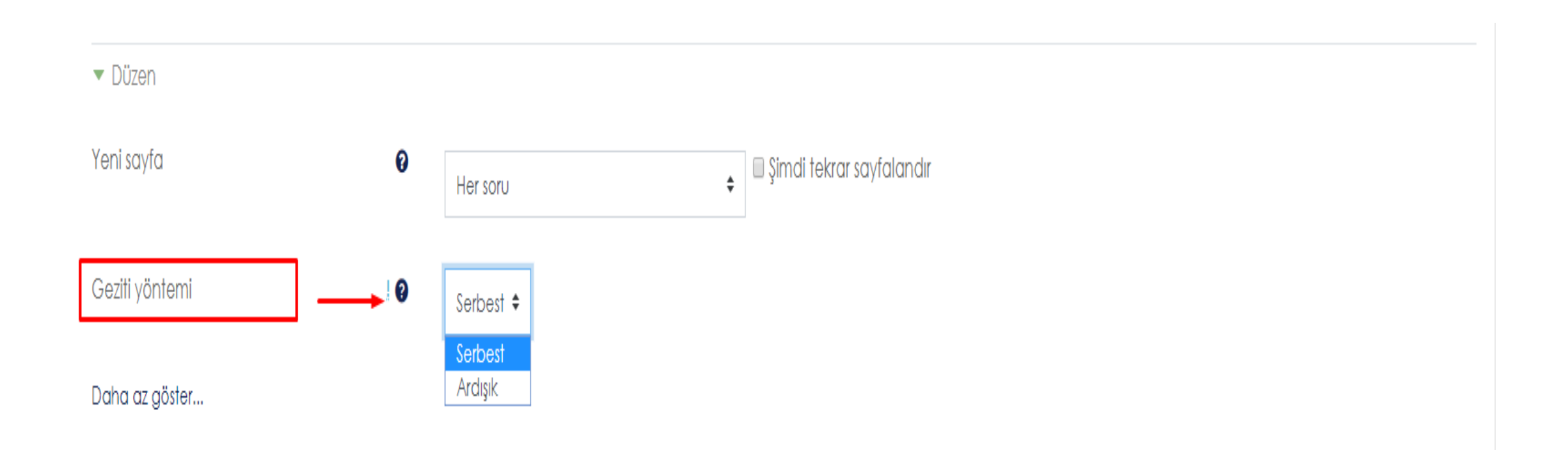

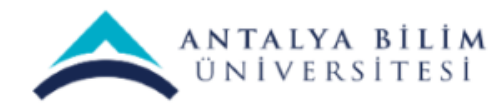

Soru Davranışı bölümünde; Soruları karıştır seçeneği "Evet" seçildiğinde soru seçeneklerinin karıştırılarak öğrenciye görülmesi sağlanır. Seçeneklerin yer değiştirmesini istemiyorsanız bu seçeneği "Hayır" olarak seçmelisiniz.

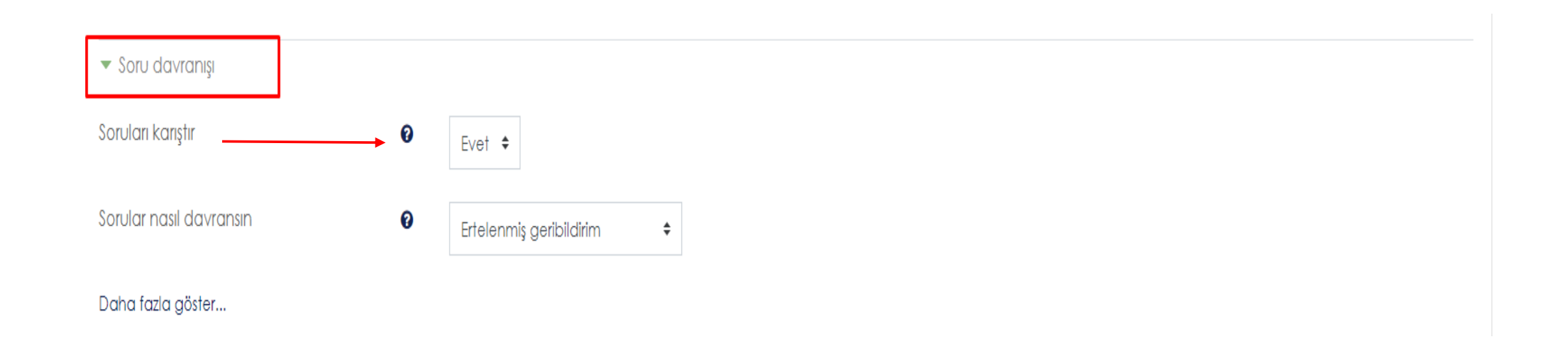

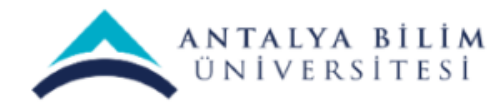

Sorular nasıl davransın seçeneği ile sunulan seçenekleri kullanarak sorularınızın nasıl hareket etmesi gerektiğini belirleyebilirsiniz. Sunulan seçeneklerden 'Deffered

feedback'i seçerek, öğrencilerinizin tüm soruları cevaplandırdıktan sonra (geribildirim ve notlandırma

almadan) sınavı bitirmelerini sağlayabilirsiniz. Sık kullanılan diğer seçenek Interactive with multiple tries,

öğrencilerinizin her soruya cevap verdikten sonra cevabı göndermesine ve buna bağlı olarak geribildirim

ve notlandırma almasına olanak sağlar.

| <ul> <li>Soru davranışı</li> </ul> |   |                         |   |
|------------------------------------|---|-------------------------|---|
| Soruları karıştır                  | Ø | Evet 🗢                  |   |
| Sorular nasıl davransın            | 0 | Ertelenmiş geribildirim | ÷ |
| Daha fazla göster                  |   |                         |   |

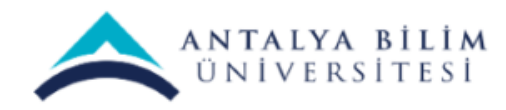

## Seçenekleri İncele bölümünde; öğrenciler sorulara cevap verirken (uygulama boyunca), yanıtladıktan hemen sonra, sınav hala devam ederken ve sınav bittikten sonra gördüğü bilgiler kontrol edilir.

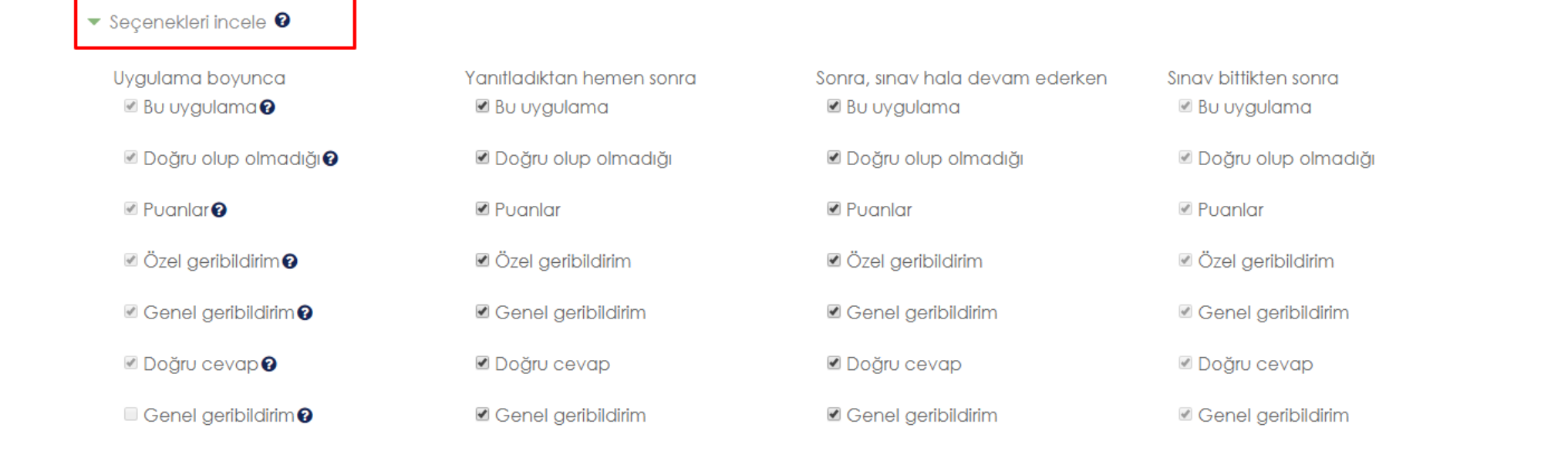

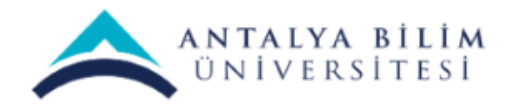

Bizim burda tavsiyemiz sadece Sınav bittikten sonra başlığı altındaki kutucukların işaretli olması yönündedir. Böylece öğrenciler arasında cevap alışverişi olamaz.

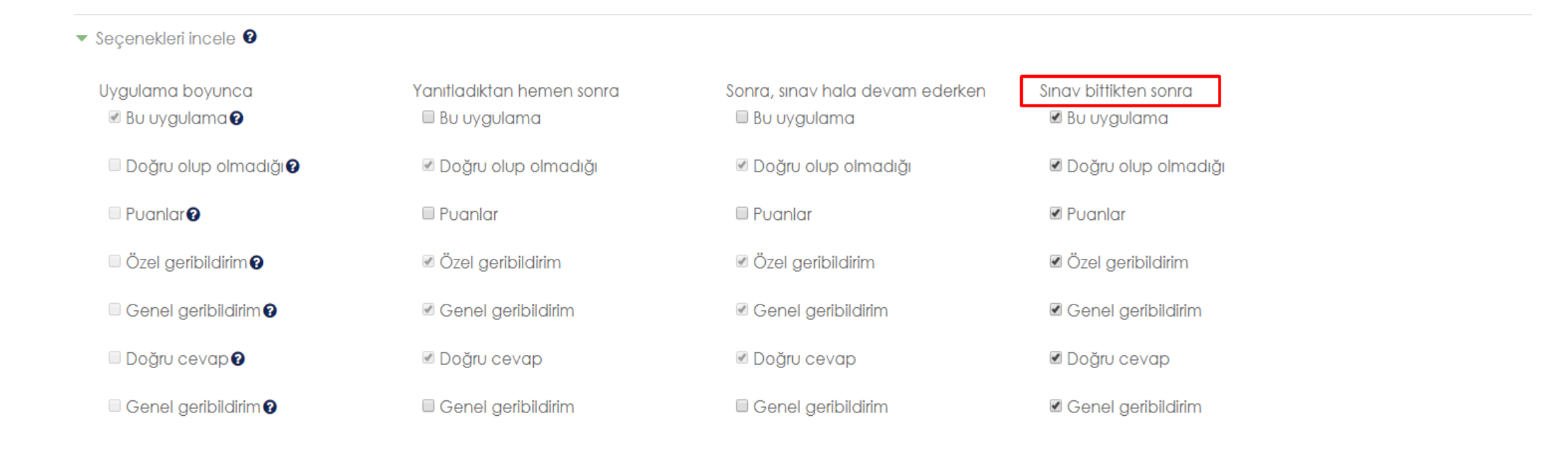

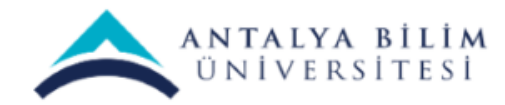

Görünüm bölümünde verilen cevaplarda öğrenci resimlerinin gözükmesi/gözükmemesi ve sorulardaki rakamlarda virgülden sonra kaç basamak gelmesi gerektiği şeklinde ayarlamalar yapılabilir.

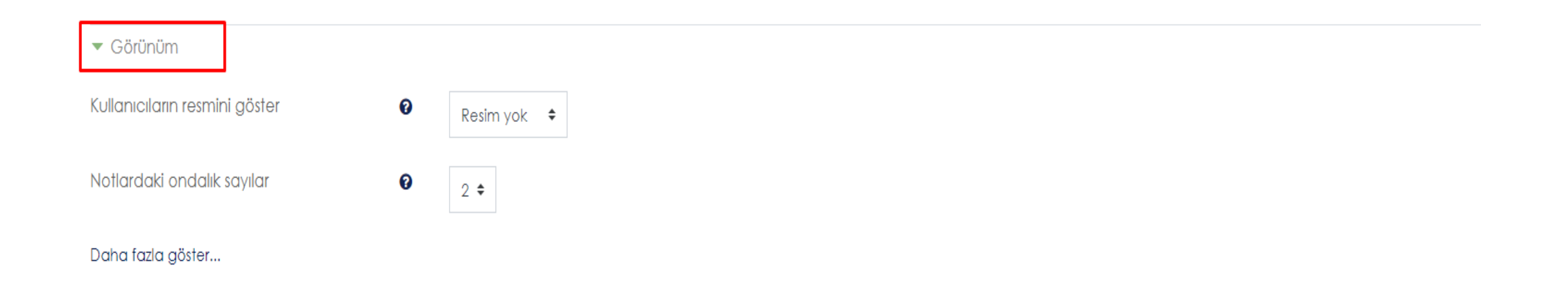

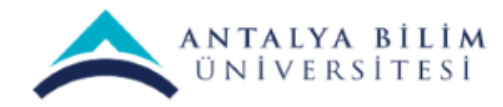

Uygulamalar için ek sınırlamalar bölümünde; öğrencilerinizin sınava girmesi için şifre girmesi/girmemesini ve belirli internet adreslerinden girmesi gibi özellikleri belirleyebilirsiniz. Ayrıca öğrencilerinizin sınavı ilk denemelerinden ya da ikinci denemelerinden sonra biraz beklemelerini sağlayabilirsiniz.

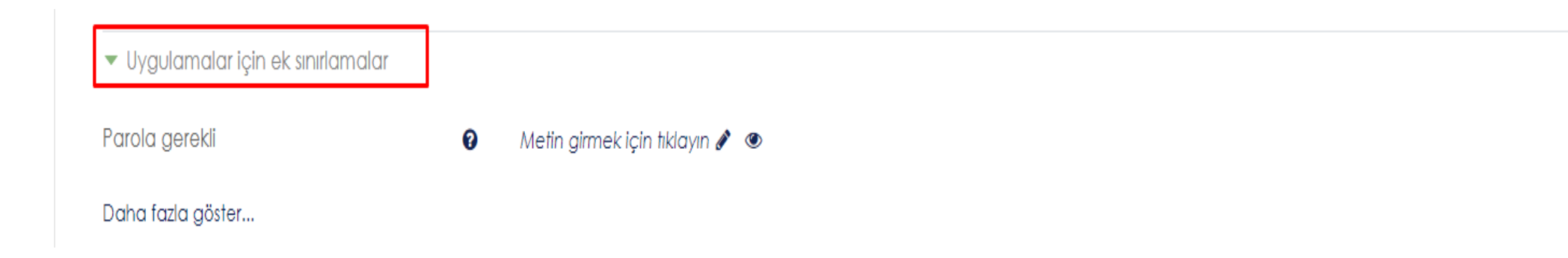

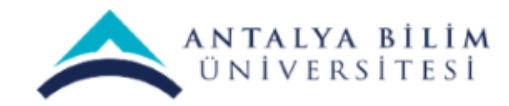

Sonuç geribildirimi bölümünde öğrencilerin aldıkları notlara göre alacakları geribildirim mesajlarını belirleyebilirsiniz. Not sınırı bölümünü kullanarak not dilimini belirleyebilir, Geribildirim alanına girdiğiniz mesajın ilgili not aralığında not alan öğrencilere görülmesini sağlayabilirsiniz.

| 🕶 Sonuç geribildirimi 🕢 |                                      |
|-------------------------|--------------------------------------|
| Not sınırı              | 100%                                 |
| Geribildirim            |                                      |
| Not sınırı              |                                      |
| Geribildirim            |                                      |
| Not sınırı              | 0%<br>3 geribildirim alanı daha ekle |

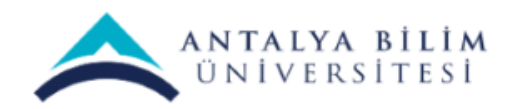

## Genel eklenti ayarları bölümünde sınavın görünür ya da gizli olmasını sağlayabilirsiniz.

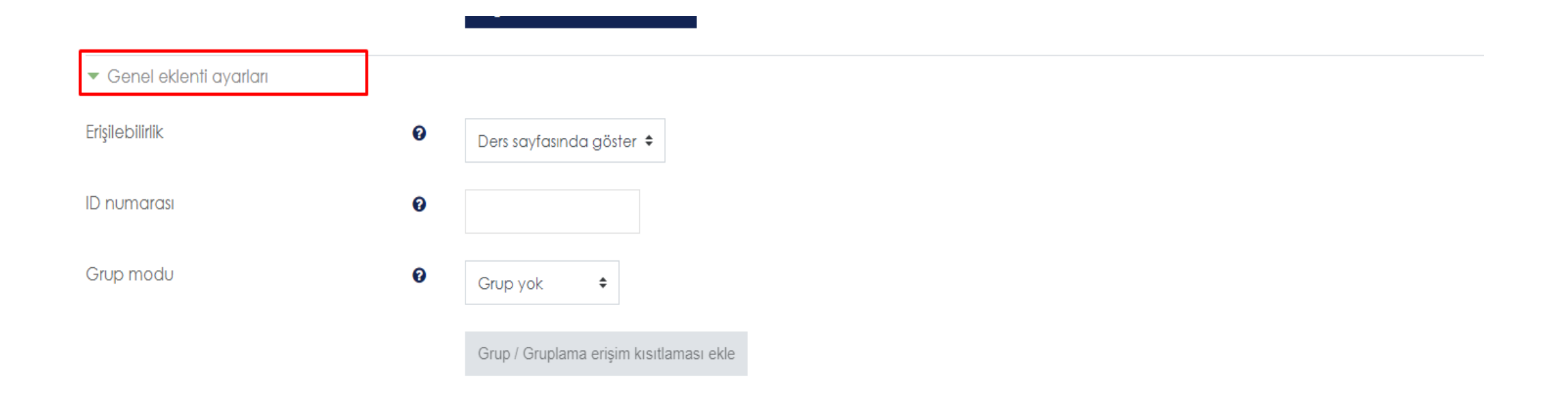

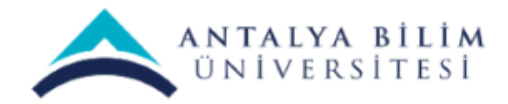

Sınavın özelliklerini belirledikten sonra "Kaydet ve derse dön" seçeneğine tıklayarak kaydedebilir ve dersinize dönebilirsiniz ya da "Kaydet ve göster" seçeneğine tıklayarak kaydedebilir ve sınavı görüntüleyebilirsiniz.

| <ul> <li>Erişilebilirliği sınırla</li> </ul> |                     |                  |       |  |                                          |
|----------------------------------------------|---------------------|------------------|-------|--|------------------------------------------|
| Etkinlik tamamlama                           |                     |                  |       |  |                                          |
| Etiketler                                    |                     |                  |       |  |                                          |
| Yetkinlikler                                 |                     |                  |       |  |                                          |
|                                              | Kaydet ve derse dön | Kaydet ve göster | İptal |  |                                          |
|                                              |                     | •                | J     |  | Bu formda 🌖 işaretli alanlar gereklidir. |

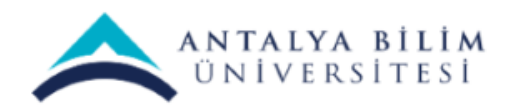

**Sınav etkinliğine soru eklemek için**: Eklemiş olduğunuz sınava tıklayınız.

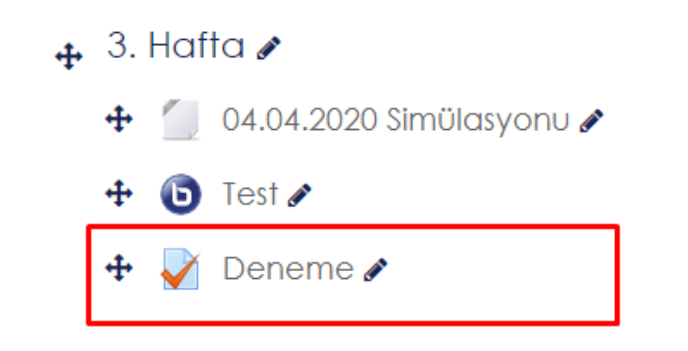

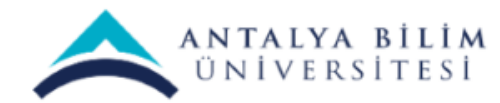

## 'Sınavı Düzenle' seçimini yapınız.

| BTP 106 – Bilgisayar Ağları<br>Kontrol paneli / Derslerim / BTP 106 / 3. Hafta / Deneme |                                                          |                      |
|-----------------------------------------------------------------------------------------|----------------------------------------------------------|----------------------|
| Deneme                                                                                  | Notlandırma yöntemi: En yüksek not                       | <b>☆</b> -           |
|                                                                                         | Henüz bir soru eklenmemiş<br>Sınavı Düzenle<br>Kursa dön | ×                    |
| ◄ Test                                                                                  | Geçiş yap                                                | ◆ Teams 12.04.2020 ► |

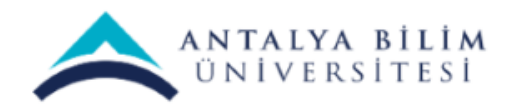

## Sayfanın sağ tarafında bulunan Ekle seçeneğine tıklayınız. Açılan seçeneklerden birini seçerek yeni bir soru, soru bankasından bir soru ya da rastgele bir soru ekleyebilirsiniz.

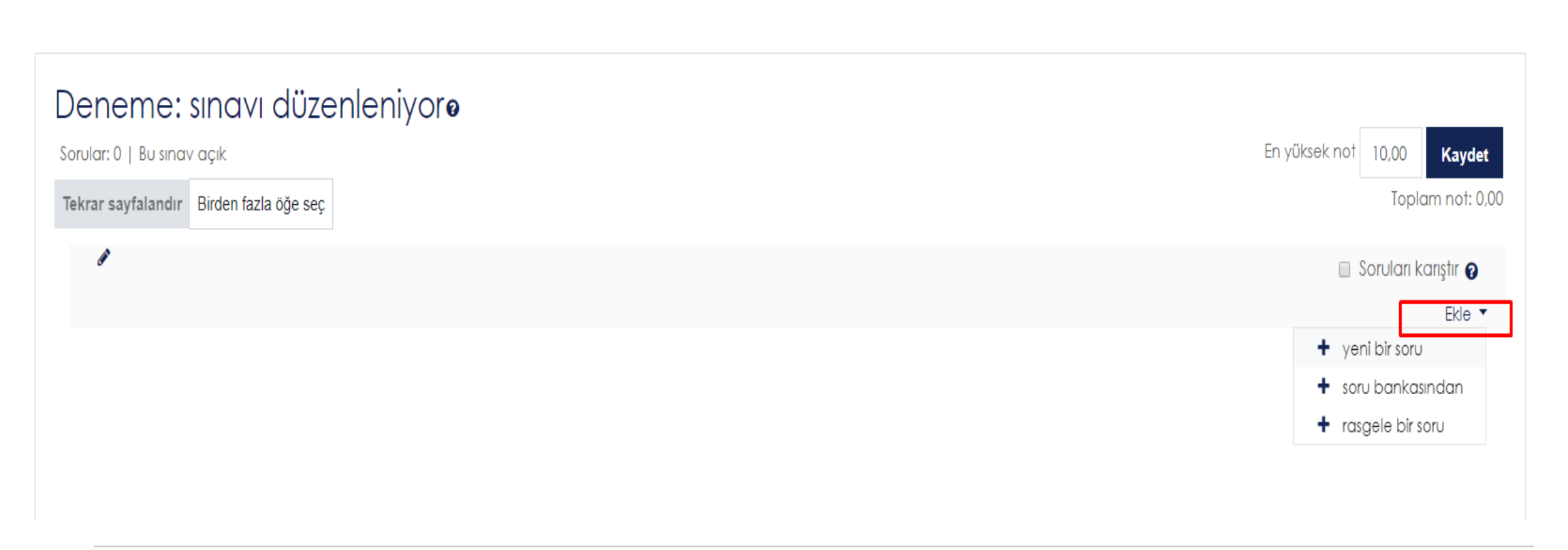

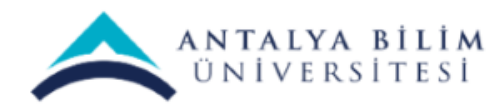

## Sınava Soru Ekleme

Burada 3 Seçenek mevcuttur.

• Yeni bir soru : Bu seçenek üzerinden sorular sınava elle tek tek eklenebilmektedir.

Eğer sınav az sorudan oluşacaksa ve her öğrenciye aynı sorunun gelmesi isteniyorsa bu seçenek üzerinden soru eklenmelidir.

• Soru Bankasından : Soru bankası üzerinde oluşturduğumuz soruları toplu eklenebilmektedir. (Kategori ayırt etmeksizin)

Sınav çok sorudan oluşuyorsa bu seçenek seçilmedilir. Soru Bankasına sorular toplu eklenebildiğinden daha kolay olacaktır. Burada kategori bazlı soru ekleme yapılabilir. Örneğin, konuları kategorize ettiniz ve her konudan 10 soruyu tek sayfada sormak istiyorsanız bu seçeneği seçmeniz faydalı olacaktır.

 Rasgele bir soru : Bu seçenekten ise Soru Bankası içerisine oluşturduğumuz Kategori içerisinden rasgele soru çağırılmaktadır.

Bu seçenekte oluşturduğunuz her kategoriden (konu) rasgele bir soru gelmektedir. Kategori (konu) içerisinde öğrencilere rasgele bir soru sorabilirsiniz. Eğer konularınızı kategorize ettiyseniz öğrencilerinize tüm konulardan soru gelecektir.

Örneğin; 10 Konu var ve bu konular kategorize edildi. Her konu için soru bankasında ilgili kategoriye 5'er soru eklediniz. Toplamda 50 adet soru eklediniz. Sınav etkinliği içine rasgele soru ekle seçeneği ile 10 kategoriyi birer adet olarak ekledik.

Böylelikle öğrencilerimize her kategoriden birer adet soru (toplamda 10 soru) gelecektir ve bunlar rasgele olacaktır.

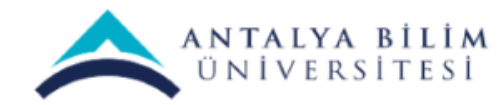

### Rasgele Soru Ekleme

"Rasgele bir soru" ekle seçeneğini tıklayınız.

| ANTALYA BİLİM<br>UNİVERSİTESİ                                                            |                          | Türkçe (tr) 🝷                                                                         |
|------------------------------------------------------------------------------------------|--------------------------|---------------------------------------------------------------------------------------|
| BTP 106 - Bilgisayar Ağlar<br>Kontrol paneli / Derslerim / BTP 106 / Vize / rrrrrr / Sır | <b> </b><br>navı Düzenle |                                                                                       |
| Sorular: 0   Bu sınav açık<br>Tekrar sayfalandır Birden fazla öğe seç                    |                          | En yüksek not 10,00 Kaydet<br>Toplam not: 0,00                                        |
| ø                                                                                        |                          | Soruları karıştır 🚱 Ekle 👻                                                            |
|                                                                                          |                          | <ul> <li>yeni bir soru</li> <li>soru bankasından</li> <li>rasgele bir soru</li> </ul> |
| ✓ Vize Sınavı                                                                            | Geçiş yap                |                                                                                       |

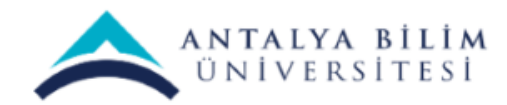

"Kategori" başlığından oluşturmuş olduğunuz başlıklardan birini seçiniz.

|                                                                 | Sonunda rastgele bir soru ekleyin ×                                                                                                    |                                                       |
|-----------------------------------------------------------------|----------------------------------------------------------------------------------------------------|-------------------------------------------------------|
|                                                                 | Existing category New category                                                                                                    | iurkçe (ir) 👻                                         |
| BTP 106 - Bilgis<br>Kontrol paneli / Derslerim / BT             | Kategori     BTP 106 için varsayıları (9)       Sınav: mmr       Top for mmr       mmr için varsayıları       Ders: BTP 106                                                                                                    |                                                       |
| Sorular: 0   Bu sınav açık<br>Tekrar sayfalandır Birden fazla d | Tags       BTP 106 icin varsayılar (2)         BTP 106 icin varsayılar (2)         1. Konu         2. Konu         3. Konu         4. Konu         5. Konu         Kategori: Bilgisayar Teknolojileri Bölümü         Kategori: Bilgisayar Teknolojileri Bölümü                                                                                                    | En yüksək not 10,00 <b>Kəydet</b><br>Toplam not: 0,00 |
| *                                                               | Questions matching this filt       Top for BigIsayar Teknologilleri Bölümü için varsayılan         Image: State of the state of the st | 🗷 Soruları karıştır 🧑<br>Ekle 🔻                       |
| ✓ Vize Sınavı                                                   | <ul> <li>Hangi takımı tutuyorsun?</li> <li>Kaç yaşındasın?</li> <li>2 + eşittir dört.</li> </ul>                                                                                                    | Cisco Packet Tracer Simülasyon Dosyası 🕨              |
|                                                                 | Rastgele soru ekle İptal                                                                                                    |                                                       |

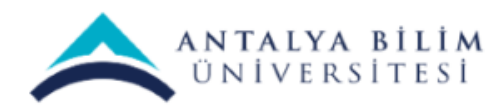

#### "Rasgele soru ekle" butonuna tıklayınız.

| K & Bizi arayın : (+90) 242.2     | 45.00.00 🔽 E-posta : am it@a    | ntolvo edu tr. "Tercihin Rilim'den yang olsun." |     |                                          |
|-----------------------------------|---------------------------------|-------------------------------------------------|-----|------------------------------------------|
|                                   | Sonunda rastgele bir soru       | ekleyin                                         | ×   |                                          |
| Ť                                 | Existing category New cat       | egory                                           |     | TURKÇE (Tr) 👻                            |
|                                   | Kategori                        | 1. Konu 🗢                                       |     |                                          |
| Kontrol paneli / Derslerim / BT   |                                 | Alt kategorilerdeki soruları da dahil et        |     |                                          |
|                                   | Tags Ø A                        | ny tags                                         |     |                                          |
| Sorular: 0   Bu sınav açık        | A                               | Ara 🔻                                           |     | En yüksek not 10,00 Kaydet               |
| Tekrar sayfalandır Birden fazla ö | Rastgele soru sayısı            | ÷                                               |     | Toplam not: 0,00                         |
| Ø                                 | Questions matching this filter: | 0                                               |     | 🗷 Soruları karıştır 👩                    |
|                                   |                                 | Rastgele soru ekle İptal                        |     | Ekie 🔻                                   |
|                                   |                                 |                                                 |     |                                          |
|                                   |                                 |                                                 |     |                                          |
| <ul> <li>✓ Vize Sınavı</li> </ul> |                                 | Geçiş yap                                       | ÷ ( | Cisco Packet Tracer Simülasyon Dosyası 🕨 |

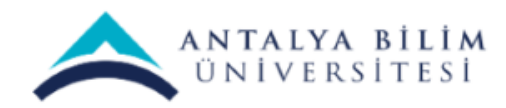

## Sayfa 1 de "1. Konu" başlığı altında oluşturmuş olduğumuz sorular sınav sorusu olarak eklendi.

| ANTALYA BILIM<br>UNIVERSITESI                                                                |           | Türkçe (†r) ▼                                  |
|----------------------------------------------------------------------------------------------|-----------|------------------------------------------------|
| BTP 106 - Bilgisayar Ağları<br>Kontrol paneli / Derslerim / BTP 106 / Vize / rrrrrr / Sınavı | Düzenle   |                                                |
| Sorular: 1   Bu sınav açık<br>Tekrar sayfalandır Birden fazla öğe seç                        |           | En yüksek not 10,00 Kaydet<br>Toplam not: 1,00 |
| Sayfa 1<br>1 🍪 🏕 Rastgele (1. Konu) (Soruları gör)                                           |           | Soruları karıştır ♀ Ekle ▼ Q 前 1.00  Ekle ▼    |
|                                                                                              |           |                                                |
| ✓ Vize Sınavı                                                                                | Geçiş yap | \$<br>Cisco Packet Tracer Simülasyon Dosyası 🕨 |
|                                                                                              |           |                                                |

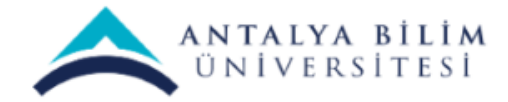

## Tekrar ekle diyerek 2. Sayfa için farklı bir kategoriden soru ekleyebilirsiniz. Bu sayede sınav sorularınızı konu başlıklarına göre kategorize etmiş olursunuz.

| ANTALYA BILIM<br>UNIVERSITESI                                                                                                    |           | Türkçe (†r) 👻                                  |
|----------------------------------------------------------------------------------------------------|-----------|------------------------------------------------|
| BTP 106 - Bilgisayar Ağları                                                                                                    |           |                                                |
| Kontrol paneli / Derslerim / BTP 106 / Vize / rrrrrr / Sınavı Dö                                                                                                    | izenle    |                                                |
| sınavı düzenleniyoro                                                                                                    |           |                                                |
| Sorular: 1   Bu sınav açık                                                                                                    |           | En yüksek not 10,00 Kaydet                     |
| Tekrar sayfalandır Birden fazla öğe seç                                                                                                    |           | Toplam not: 1,00                               |
| de transmission de la construcción de la construcción de la constr<br>Construcción de la construcción de la construcción de la construcción de la construcción de la construcción de |           | 🗷 Soruları karıştır 👩                          |
| Sayfa 1                                                                                                    |           | Ekle 👻                                         |
| 1 🛞 🏟 Rastgele (1. Konu) (Soruları gör)                                                                                                    |           | + yeni bir soru                                |
|                                                                                                    |           | + soru bankasından                             |
|                                                                                                    |           | rasgele bir soru                               |
|                                                                                                    |           |                                                |
|                                                                                                    |           |                                                |
| ◄ Vize Sınavı                                                                                                    | Geçiş yap | \$<br>Cisco Packet Tracer Simülasyon Dosyası 🕨 |
| 4                                                                                                    |           | ,                                              |
|                                                                                                    |           |                                                |

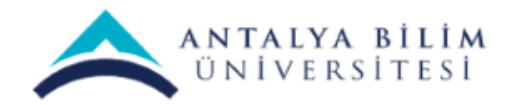

## Soru Bankasından Toplu Soru Ekleme

Tek bir kategoriden toplu soru ekleyebilmek için "soru bankasından" seçeneğini tıklayınız.

| BTP 106 – Bilgisayar Ağları<br>Kontrol paneli / Derslerim / BTP 106 / 3. Hafta / Deneme / S          | ınavı Düzenle |                                                  |                                                                        |                                                                                                    |
|----------------------------------------------------------------------------------------------------|---------------|--------------------------------------------------|------------------------------------------------------------------------|----------------------------------------------------------------------------------------------------|
| Deneme: sınavı düzenleniyor<br>Sorular: 0   Bu sınav açık<br>Tekrar sayfalandır Birden fazla öğe seç |               |                                                  |                                                                        | En yüksek not 10,00 <b>Kaydet</b><br>Toplam not: 0,00                                                                                    |
| *                                                                                                    |               |                                                  |                                                                        | <ul> <li>Soruları karıştır •</li> <li>Ekle •</li> <li>+ yeni bir soru</li> <li>+ soru bankasından</li> <li>+ rasgele bir soru</li> </ul> |
| ◄ Test                                                                                               | Geçiş yap     |                                                  | *                                                                      | Teams 12.04.2020 ►                                                                                                    |
| ANTALYA BILIM<br>UNIVERSITESI                                                                        | E             | <mark>Bilgi</mark><br>Antalya Bilim Üniversitesi | <b>Bizimle iletişime ge</b><br>Cıplaklı mah. Akdeniz Bulvarı No: 290 D | <b>çin</b><br>iöşemealtı,                                                                                                    |

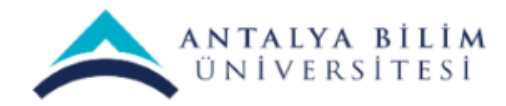

# Seçtiğiniz soruları ya da tümünü işaretledikten sonra "Seçilen soruları sınava ekle" butonunu tıklayınız.

| 🗙 💪 Bizi arayın : (+90) 242       | 245.00.00 57 E-posta · aro, it@antalva.edu.tr                                           | "Tercihin Rilim'den vana olsun"                | 🌲 🗩 Ferhan Olu         | ja 🐣 🔹                     |
|-----------------------------------|-----------------------------------------------------------------------------------------|------------------------------------------------|------------------------|----------------------------|
|                                   | Sonunda soru bankasından ekle                                                           |                                                | ×                      |                            |
| Â.                                | Bir kategori seç: BTP 106 için varsayılan (9)                                           | \$                                             |                        | Türkçe (tr) ▼              |
|                                   | Sorular için varsayılan kategori 'BTP 106' bağlamında pay                               | laşıldı.                                       |                        |                            |
| 3TP 106 - Bilgis                  | No tag filters applied                                                                  |                                                |                        |                            |
| ontrol paneli / Derslerim / BTI   | Filter by tags 🔻                                                                        |                                                |                        |                            |
|                                   | Arama seçeneği マ<br>☞ Altkategorilerdeki soruları da göster                             |                                                |                        |                            |
| Deneme: sınavı d                  | 🗷 Eski soruları da göster                                                               |                                                |                        |                            |
| Sorular: 0. L. Bu singy acik      | D A Soru                                                                                |                                                |                        | En vüksek not 10.00 Kavdat |
|                                   | 🕇 🗏 🔠 Hangi takımı tutuyorsun? Hangi takımı tutuyors                                    | sun?                                           | Q                      | The second second          |
| Tekrar sayfalandır Birden fazla ö | 🛨 🗆 📓 Kaç yaşındasın? Kaç yaşındasın?                                                   |                                                | Q                      | Toplam not: 0,00           |
| ø                                 | 🕇 🗏 🛛 Merhaba, kendinden biraz bahseder misin? Merhaba, kendinden biraz bahseder misin? |                                                | Q                      | Son Jan kanstir O          |
|                                   | + 🗆 🔛 Hangi hayvan hangi yiyeceği yer? Hangi hay                                        | van hangi yiyeceği yer?                        | Q                      |                            |
|                                   | + 🛛 📰 Marka ve Model eşleştiriniz. Marka ve Model                                       | əşleştiriniz.                                  | Q                      | Ekle 🔻                     |
|                                   | 🕈 🗆 \Xi 🛛 Aşağıdakilerden hangisi siyasi alanda yapılan                                 | yeniliklerden birisi değildir? Aşağıdakilerden | n h <b>Q</b>           |                            |
|                                   | + □ □ 2 + eşittir dört. 2 + eşittir dört.                                               |                                                | Q                      |                            |
|                                   |                                                                                         | Bağışıklık Sistemimiz düzenli yapmalıyız.      | Q                      |                            |
|                                   | + 🗆 🗖 Bağışıklık Sistemimiz güçlendirmek için bol bol                                   | lirn Q                                         |                        |                            |
|                                   | Seçilen soruları sınava ekle                                                            |                                                |                        |                            |
| ◄ Test                            | Geçiş yap                                                                               |                                                | -                      | Teams 12.04.2020 ►         |
|                                   |                                                                                         |                                                |                        |                            |
|                                   |                                                                                         |                                                |                        |                            |
|                                   |                                                                                         |                                                |                        |                            |
| ANTALYA BİLİM<br>ÜNİVEDSİTESİ     |                                                                                         | Bilai                                          | <b>Bizimle iletisi</b> | ime aecin                  |
|                                   |                                                                                         | Antolium Dillon Ünitumetteni                   | 3                      |                            |
|                                   |                                                                                         | Antalva Bilim Universitesi                     | Cipiaklumah Akdeniz Bu | ilvari No. 290 Dösemealti  |

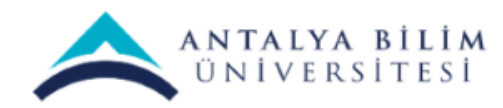

## "Kaydet" kutucuğuna tıklayınız.

#### BTP 106 - Bilgisayar Ağları

Kontrol paneli / Derslerim / BTP 106 / 3. Hafta / Deneme / Sınavı Düzenle

| Deneme: sınavı düzenleniyoro                                                                                                    |                            |
|----------------------------------------------------------------------------------------------------|----------------------------|
| Sorular: 9   Bu sınav açık                                                                                                    | En yüksek not 10,00 Kaydet |
| Tekrar sayfalandır Birden fazla öğe seç                                                                                             | Toplam not: 9,00           |
|                                                                                                    |                            |
| Ø                                                                                                    | 🔲 Soruları karıştır 👩      |
| Sayfa 1                                                                                                    | Ekle 👻                     |
| 1 🗄 🌣 Hangi takımı tutuyorsun? Hangi takımı tutuyorsun?                                                                             | <b>Q 面</b> 1,00 ₽          |
| The Sayfa 2                                                                                                    | Ekle 👻                     |
| 2 🛛 🏕 Kaç yaşındasın? Kaç yaşındasın?                                                                                               | <b>Q 面</b> 1,00 ₽          |
| The Sayfa 3                                                                                                    | Ekle 👻                     |
| 🛨 3 🗟 🌣 Merhaba, kendinden biraz bahseder misin? Merhaba, kendinden biraz bahseder misin?                                           | <b>Q 面</b> 1,00 ₽          |
| Tan Sayfa 4                                                                                                    | Ekle 👻                     |
| 🕂 4 🔠 🌣 Hangi hayvan hangi yiyeceği yer? Hangi hayvan hangi yiyeceği yer?                                                           | <b>Q 🛍 1,00</b>            |
| The Sayfa 5                                                                                                    | Ekle 👻                     |
| 5 🖽 🌣 Marka ve Model eşleştiriniz. Marka ve Model eşleştiriniz.                                                                     | <b>Q ⊞</b> 1,00 🖋          |
| The Sayfa 6                                                                                                    | Ekle 👻                     |
| 🕂 6 🗄 🗄 6 Aşağıdakilerden hangisi siyasi alanda yapılan yeniliklerden birisi değildir? Aşağıdakilerden hangisi siyasi alanda yapıla | <b>Q 🛍 1,00</b>            |
| The Sayfa 7                                                                                                    | Ekle 👻                     |
|                                                                                                    | <b>Q 🛍 1,00</b>            |
| बि Sayfa 8                                                                                                    | Ekle 👻                     |
| 🕈 🛛 🔿 🖶 Bağışıklık Sistemimiz düzenli yapmalıyız. Bağışıklık Sistemimiz düzenli yapmalıyız.                                         | <b>Q 🛍 1,00</b>            |
|                                                                                                    |                            |

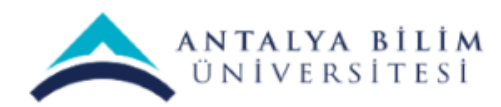